## Transkripsjonsrettleiing for LIA

07.03.2018

Av Kristin Hagen, Live Håberg, Eirik Olsen og Åshild Søfteland<sup>1</sup>

## Innhald

| 0 Om rettleiinga                                                           | 2  |
|----------------------------------------------------------------------------|----|
| 1 Bakgrunn                                                                 | 3  |
| 1.1 Gode råd for transkripsjon                                             | 3  |
| 1.2 Filnamn                                                                | 3  |
| 1.3 Namn på informantar                                                    | 4  |
| 1.4 Loggføring                                                             | 4  |
| 2 Transkripsjon og korrektur i ELAN                                        | 5  |
| 2.1 Transkripsjonsprogrammet ELAN                                          | 5  |
| 2.2 Starte ein ny transkripsjon og definere talarar                        | 5  |
| 2.3 Halde fram med ein påbegynt transkripsjon                              | 6  |
| 2.4 Segmentering                                                           | 6  |
| 2.4.1 Segmentering i Segmentation Mode                                     | 6  |
| 2.4.2 Nyttige snarvegar, Segmentation Mode                                 | 8  |
| 2.5 Transkripsjon                                                          | 8  |
| 2.5.1 Transkripsjon (og korrekturlesing) i Transcription Mode              | 8  |
| 2.5.2 Nyttige snarvegar, Transcription Mode                                | 11 |
| 2.6 Korrekturlesing                                                        | 11 |
| 2.6.1 Korrekturlesing i Annotation Mode                                    | 11 |
| 2.6.2 Nyttige snarveger, Annotation Mode                                   | 12 |
| 3 Transkripsjonsreglar                                                     | 13 |
| 3.1 Når reglane ikkje strekk til                                           | 13 |
| 3.2 Inndeling av talen i turar og segment                                  | 13 |
| 3.2.1 Nokre grunnbegrep: Tur, replikk og ikkje-replikk                     | 13 |
| 3.2.2 Segmentinndeling                                                     | 14 |
| 3.2.2.1 Konkrete retningslinjer for segmentering                           | 15 |
| 3.3 Taggar til markering av ekstrainformasjon og ikkje-språklege lydar     | 18 |
| 3.3.1 Generelle prinsipp for taggar                                        | 18 |
| 3.3.2 Liste over avhengige og uavhengige taggar med tyding                 | 19 |
| 3.3.3 Sensitive personopplysningar og annan informasjon som ikkje skal med | 20 |
| 3.4 Språkform                                                              | 21 |
| 3.4.1 Lydnær transkripsjon                                                 | 21 |
| 3.4.1.1 Generelt                                                           | 21 |
| 3.4.1.2 Ulike vokal- og konsonantlydar                                     | 22 |
| 3.4.1.3 Kvantitet                                                          | 23 |
| 3.4.1.4 Konsonantgrupper og diftongar                                      | 24 |
| 3.4.1.5 Stavingsberande konsonant                                          | 24 |
|                                                                            |    |

<sup>&</sup>lt;sup>1</sup> Transkripsjonsrettleiinga er eit resultat av samarbeid mellom mange tilsette i fleire prosjekt. LIA/Norsk i Amerika: Tor Erik Jenstad, Andre Kåsen.

ScanDiaSyn/Nordiasyn: Janne Bondi Johannessen, Signe Laake, og Øystein Vangsnes samt Sine Bjordal, Ingebjørg Før Gjermundsen, Astrid Grov, Margit Ims, Kari Kinn, Ann Helen Lea, Arne Martinus Lindstad, Alexander Lykke, Stig Rognes, Karine Stjernholm. Dialektendringsprosessar: Bente Selback

| 3.4.1.6 Palatalisering                                             | 24 |
|--------------------------------------------------------------------|----|
| 3.4.1.7 Diverse                                                    |    |
| 3.4.1.8 Orddeling med standardortografi som mal                    |    |
| 3.4.1.9 Språkform hos intervjuaren                                 |    |
| 3.4.2 Interjeksjonar                                               |    |
| 3.4.3 Tal                                                          |    |
| 3.4.4 Namn                                                         |    |
| 3.4.5 Ikkje-språklege lydar                                        |    |
| 3.4.6 Avbrot, pausar og uklare passasjar                           |    |
| 3.4.6.1 Avbrotne ord                                               |    |
| 3.4.6.2 Uavslutta ytringar                                         |    |
| 3.4.6.3 Pausar                                                     |    |
| 3.4.6.4 Passasjar som er vanskelege å forstå                       |    |
| 3.4.7 Stor bokstav og teiknsetjing                                 |    |
| 3.4.7.1 Stor bokstav                                               |    |
| 3.4.7.2 Spørjeteikn                                                |    |
| 3.4.7.3 Hermeteikn                                                 |    |
| 4 Korrektur                                                        |    |
| 4.1 Lese korrektur                                                 |    |
| 5 Oversikt over hurtigkommandoar, eventar og ikkje-språklege lydar |    |
| 5.1 Oversikt over hurtigkommandoar                                 |    |
| 5.2 Oversikt over taggar                                           |    |
| 5.3 Liste over interjeksjonar                                      |    |
| 6 Referansar                                                       |    |
| 6.1 Når du begynner å jobbe på ei ny maskin                        |    |
| 6.2 Hugseliste for transkripsjon                                   |    |
| 6.3 Hugseliste for korrektur                                       |    |
|                                                                    |    |

## 0 Om rettleiinga

Denne rettleiinga bygger på transkripsjonsrettleiingar frå prosjekta NoTa-Oslo (UiO), Scandiasyn/Nordiasyn (UiO) og Dialektendringsprosessar (UiB).

I avsnitt 1 finn du ein generell introduksjon om transkripsjon. Avsnitt 2 er meir detaljert og praktisk, og gir gode råd om transkripsjon i tillegg til ei kort skildring av korleis du bruker transkripsjonsprogrammet *ELAN*. Avsnitt 2.6.2 tek for seg dei konkrete transkripsjonsreglane. Dette avsnittet bør du ha lett tilgjengeleg medan du transkriberer. Avsnitt 0 handlar om korrektur. I avsnitt 5 finn du ei oversikt over hurtigkommandoar og taggar, og avsnitt 6 inneheld referansar. I avsnitt 0 finn du nyttige vedlegg.

## 1 Bakgrunn

For at ein skal kunne søkje i eit talemålsmateriale, må materialet transkriberast. Det er mange måtar å transkribere talespråk på, men ingen av dei er perfekte. Ein *lydnær* transkripsjon gir det beste og mest detaljerte biletet av kva informanten seier, spesielt om ein bruker IPA eller ei anna lydskrift. Men ein slik transkripsjon er tidkrevjande. Ein lydnær transkripsjon kan også vere tung å lese og vil dessutan vere vanskeleg å søkje i fordi ein må vite på førehand kva for ordformer som finst.

Ein *ortografisk* transkripsjon er raskare, lett å lese og gir eit resultat som er enkelt å søkje i. Men sidan mange nyansar kan gå tapt, både når det gjeld fonologi og morfologi, er det heller inga ideell løysing. Moderne talespråkskorpus har rett nok lenka saman transkripsjon og lydfil slik at ein enkelt kan lytte seg igjennom dei eksempla ein ønskjer. Det kan likevel vere vanskeleg å finne fram til mange fenomen, som for eksempel dativbøying som vil gå tapt ved ein ortografisk transkripsjon, og det kan bli mange eksempel å lytte seg igjennom.

NoTa-Oslo-prosjektet og Dialektendringsprosessar-prosjektet valde begge ortografisk transkripsjon, det første bokmål og det andre nynorsk. Scandiasyn-prosjektet valde ein talemålsnær transkripsjon med norsk alfabet og deretter ei halvautomatisk omsetjing til bokmål.

I LIA-prosjektet skal vi bruke metoden frå Scandiasyn med lydnær transkripsjon først for å få fram dei viktigaste nyansane i dialektopptaka. Deretter skal vi nytte transliteratoren frå Scandiasynprosjektet for å omsetje til ortografisk transkripsjon, denne gongen til nynorsk. Vi skal framleis behalde den originale syntaksen og dialektord og andre ord som ikkje let seg omsetje.

Tidlegare prosjekt har nytta transkripsjonsprogramma Transcriber og Praat. I LIA satsar vi på eit nytt program: *ELAN*.

## 1.1 Gode råd for transkripsjon

Det er viktig å finne fram til gode rutinar og vanar for transkripsjon. Målet er at arbeidet skal gå både raskt og så feilfritt som mogleg. Det er ikkje sikkert at det som fungerer for éin transkribør, fungerer for alle, men under finn du likevel nokre gode råd du bør merke deg:

- Ta hyppige, korte pausar der du fokuserer auga på noko anna og strekkjer på beina.

- Arbeid aldri meir enn fire timar av gongen med transkripsjon.

- Lær deg flest mogleg hurtigkommandoar. Det sparar tid og ikkje minst hendene dine.

- Fokuser på det du høyrer, det er dessverre fort gjort å skrive det ein ventar i staden for det som faktisk blir sagt.

## 1.2 Filnamn

Lydfilene har namn etter dette mønsteret:

stadnamn \_ universitetsnamn forkorta \_ eit nummer (som ikkje er informantnummer. Filene frå same stad får nummer fortløpande).

Eksempel: vang\_uio\_01, vang\_uio\_02

Transkripsjonsfilene får namn etter lydfila. Legg dine eige initialar bakarst i namnet slik: \_kh.

Eksempel: Eksempel: vang\_uio\_01, vang\_uio\_02\_kh

## 1.3 Namn på informantar

Informantane får også namn etter lydfila. Altså først stadnamn, deretter forkorta universitetsnamn og til slutt nummer på fila og nummer på informant:

Eksempel: vang\_uio\_0101, vang\_uio\_0102, vang\_uio\_0103

vang\_uio\_0201
vang\_uio\_0202

Intervjuaren kallar vi int. Dersom det er fleire intervjuarar, kallar vi dei int1, int2 osb.

#### 1.4 Loggføring

Kvar transkribør skal ha ei loggfil der arbeidet for kvar arbeidsøkt er loggført. Loggen skal ligge lagra i mappa med transkribøren sitt namn. Det er viktig at alle fører nøyaktig logg. Loggen skal innehalde dato og kor mange timar du har jobba. I tillegg skal du føre nøyaktig informasjon om kva fil/filer du har jobba med i den aktuelle økta. Skriv opp tidskoden du starta på, og tidskoden for der du var då du avslutta økta. Det er også viktig at du opplyser om kva type arbeid du har gjort (transkribering eller korrekturlesing). Dersom det er noko spesielt med fila du jobbar med (lydkvalitet, spesielle problem med informanten e.l.), skriv du også opp dette. Noter også tid som har gått med til møteverksemd eller liknande. Her er eit eksempel på ei loggfil:

| Logg fo  | or xx |                                                             |                                                                                      |
|----------|-------|-------------------------------------------------------------|--------------------------------------------------------------------------------------|
| DATO     | TIMER | ARBEID                                                      |                                                                                      |
|          |       | FIL – FRA TID – TIL TID                                     | ANNET/KOMMENTAR                                                                      |
| x.x.xxxx | 4     | skreia_03-04.kh.trs - 2.40 - 6.10                           | Transkribert                                                                         |
| x.x.xxxx | 4     | skreia_02-slamg_kh.trs<br>skreia_03-04.kh.trs - 6.10 - 7.20 | Korrekturlest – tok lang tid, mye mumling<br>Transkribert – mange spørsmål – mye e/æ |
|          |       |                                                             |                                                                                      |
|          |       |                                                             |                                                                                      |

Når alle transkribørane fører ein slik logg, vil ein med jamne mellomrom kunne danne seg eit bilete av framgangen i prosjektet generelt. Det gjer det også mogleg å komme med tilbakemeldingar til kvar enkelt transkribør. Til dømes kan det vere aktuelt at ein som transkriberer svært raskt, men slurvar ein del, kan sakke farten litt. På same måte vil ein som bruker lang tid, og har svært få feil, kanskje kunne arbeide raskare og «slurve» litt meir, sidan alle filene uansett skal korrekturlesast. Dette er først og fremst meint som hjelp til transkribørane, ikkje som overvaking og styring.

Transkribørane bør også ha sin eigen problemlogg der ein noterer alle spørsmål knytt til problem

med transkripsjonen. Når ein støyter på eit problem, vil det av og til ikkje vere nokon rundt ein kan spørje, eller ein vil kanskje bli einige om at problemet må diskuterast på neste transkripsjonsmøte. I problemloggen skriv du opp kva fil det gjeld, den nøyaktige tidskoden (slik at ein lett kan finne att staden) og kva problemet gjeld. Loggfilene og problemfilene har transkribørane sine initialar som fornamn og *logg* og *prob* som etternamn.

## 2 Transkripsjon og korrektur i ELAN

## 2.1 Transkripsjonsprogrammet ELAN

*ELAN* er eit gratis transkripsjonsprogram frå Max Planck Institute og The Language Archive i Nederland. Vil du lese meir om det, kan du gå inn på nettsida: http://tla.mpi.nl/tools/tla-tools/elan/

I dette avsnittet skildrar vi kort korleis programmet fungerer. På nettsida finn du også ein manual for programmet.

Når du skal begynne å jobbe med ELAN på ei ny maskin, er det nokre innstillingar som må ordnast. Du finn eit vedlegg med manual for dette i 6.1.

ELAN har tre ulike modus å arbeide i:

- Segmentation Mode
- Transcription Mode
- Annotation Mode

I Segmentation Mode kan transkripsjonen delast opp i tidsbolkar (les meir om dette i kapittel 2.4). Når segmenteringa er unnagjort, kan du gjere sjølve transkripsjonen i Transcription Mode (sjå kapittel 2.5). I Annotation Mode er det mogleg å både segmentere og transkribere, men vi vil likevel rå til å berre bruke denne modusen til å sjå over eller korrekturlese transkripsjonen og korrekturlesinga.

Kvar transkribør må sjølvsagt velje sin eigen måte, men det vil sannsynlegvis lønne seg å veksle mellom periodar med segmentering og periodar med transkripsjon for å få litt variasjon i arbeidet.

## 2.2 Starte ein ny transkripsjon og definere talarar

I 6.2 finn du ei hugseliste som kan vere nyttig å sjå på når du skal starte på ein ny transkripsjon.

Opne ELAN.

- Vel File  $\rightarrow$  New
- I vindauget til venstre vel du riktig lydfil
- Kryss av for **Template** og vel fila *template-lia.etf* (i Oslo: nota\LIA\Transkripsjon) i vindauget til venstre
- Set namn på talarane i lydfila. Kvar talar skal ha sin tier (lag) under bølgjeforma i Annotation mode (som er førehandsvalt modus i opningsvindauget til ELAN). Rekkjefølgja på talarane har ingen ting å seie. Du set namn på talarane slik:
  - Vel Tier → Change Tier Attributes.
     I dialogboksen skal Tier Name og Participant vere det same og ha same namn som

i filnamnet. I *template\_lia* er *talar1* og *intervjuar1* førehandsdefinert, men namna skal endrast. I tillegg skal du sjekke: Annotator: sett initialane dine her. Parent Tier skal vere *none*. Lingustic Type er *Utterance Type*. Default language kan stå som *System default*.

• Treng du å definere fleire talarar, klikk på **Add** og fyll ut dialogboksen på same måten. Du kan definere fleire talarar når som helst under transkripsjonen.

## 2.3 Halde fram med ein påbegynt transkripsjon

Dobbeltklikk på transkripsjonsfila du vil jobbe med, og du vil automatisk få opp både transkripsjon og lyd-/videofil. Du kan også opne programmet ELAN og deretter velje **Open** og rett transkripsjonsfil. Lyd-/videofila kjem opp automatisk.

## 2.4 Segmentering

I segmenteringsdelen skal lyden delast opp i mindre bitar. For kvar gong vi startar eller avsluttar eit segment, blir det sett inn ein tidskode i transkripsjonen. Det er desse tidskodane som gjer at transkripsjonen blir lenka saman med lydfila. Du kan lese om turar, segment, replikkar og ikkjereplikkar i kapittel 3.2.

## 2.4.1 Segmentering i Segmentation Mode

#### Vel Options $\rightarrow$ Segmentation Mode.

Du er no inne i ein modus der det ikkje er mogleg å transkribere, men der det går raskt å segmentere, det vil seie å dele opp lydfila i tidssegment for kvar talar.

| 🏂 ELAN - aaseral_ma_0       | )1-ajg_amg_e              | o.eaf                         |                               |                                                   |              |                         |              |              |
|-----------------------------|---------------------------|-------------------------------|-------------------------------|---------------------------------------------------|--------------|-------------------------|--------------|--------------|
| <u>File Edit Annotation</u> | <u>T</u> ier T <u>y</u> p | e <u>S</u> earch <u>V</u> iev | v <u>O</u> ptions <u>W</u> in | dow <u>H</u> elp                                  |              |                         |              |              |
| Segmentation Co             | ntrols                    |                               |                               |                                                   |              |                         |              |              |
| Two keystrokes              | per annotat               | ion (non-adjacen              | t annotations)                |                                                   |              |                         |              |              |
| One keystroke p             | oer annotatio             | n (adjacent anno              | tations)                      |                                                   |              |                         |              |              |
| One keystroke p             | oer annotatio             | n, fixed duration             |                               |                                                   |              |                         |              |              |
| Duration (ms.):             | 1000                      |                               |                               |                                                   |              |                         |              |              |
| Stroke mar                  | ks begin of a             | annotation                    |                               |                                                   |              |                         |              |              |
| O Stroke mar                | ks end of an              | notation                      |                               |                                                   |              |                         |              |              |
| Delayed mode: co            | ompensate f               | or keystroke dela             | ıy (ms.)                      |                                                   |              |                         |              |              |
| Segmentation Key: I         | Enter                     |                               |                               |                                                   |              |                         |              |              |
| 00:01:52.700                | -                         | +                             | Selection                     | on: 00:00:00.000 - 00:<br>۶ ⊢ 🕪                   | 00:00.000 0  | _                       |              |              |
| 5                           |                           |                               |                               |                                                   |              |                         |              |              |
| 0                           | 1:45.000                  | 00:01:46.000                  | 00:01:47.000                  | 00:01:48.000                                      | 00:01:49.000 | 00:01:50.000            | 00:01:51.000 | 00:01:52.000 |
| _                           |                           |                               |                               | ··· <del>··································</del> |              |                         |              |              |
| <b>A</b>                    |                           |                               |                               |                                                   |              | a and the second second | •••          |              |
| o                           | 1:45.000                  | 00:01:46.000                  | 00:01:47.000                  | 00:01:48.000                                      | 00:01:49.000 | 00:01:50.000            | 00:01:51.000 | 00:01:52.000 |
| anaral ma 01                |                           |                               |                               |                                                   |              |                         |              |              |
| aaserai_ma_01 -             |                           |                               |                               |                                                   |              |                         |              |              |
| aaseral_ma_01 _             |                           |                               |                               |                                                   |              |                         |              |              |
| ajg                         |                           |                               |                               |                                                   |              |                         |              |              |
|                             |                           |                               |                               |                                                   |              |                         |              |              |

Du speler av lyden ved å trykke på play-knappen på spelaren eller enklare, trykke Ctrl+Mellomrom. Du stoppar lyden på same måten. Dersom du har markert eit område i bølgjeforma, nyttar du Shift+Mellomrom for å spele av akkurat det området.

Du kan veksle mellom aktive *tiers* med pil opp og pil ned. Den aktive tieren kan vi dele inn i segment (*annotations*) ved hjelp av markøren (*crosshair*) og *enter*-tasten. Set markøren der segmentet skal starte i spektrogrammet og marker starten på eit segment med *enter*-tasten. Set så markøren der segmentet skal slutte, og marker slutten med eit nytt trykk på *enter*-tasten. Og vips – du har laga eit segment mellom dei to markerte stadene. Dersom du transkriberer ein talar som snakkar lenge og ønskjer å dele opp i fleire segment utan pause mellom, trykk *enter* to gonger i slutten av eit segment, slik at slutten på førre segment automatisk blir markert som byrjinga på neste.

Du kan flytte markøren i spektrogrammet med musa eller ved hjelp av snarvegar (sjå under). Segment kan flyttast og finjusterast ved å klikke og dra, eller eventuelt slåast saman eller delast opp ved hjelp av snarvegar.

I ein samtale eller eit intervju med to deltakarar, kan det vere greitt å konsentrere seg om å segmentere ein tier (og altså ein talar) om gongen: Først kan du dele inn segmenta til talar A heilt til talar B tek over turen. Gå så tilbake til starten av turen og segmenter ikkje-replikkane til talar B. Fortset deretter med talar B heilt til talar A tek tilbake turen. Gå så tilbake og segmenter ikkje-replikkane til talar A og fortset slik, delvis overlappande heile vegen, jf. illustrasjonen under, der rekkjefølgja på segmenteringa er nummeret.

tier A 1  $\longrightarrow$  3  $\longrightarrow$  5  $\longrightarrow$ tier B 2  $\longrightarrow$  4  $\longrightarrow$ 

Storleiken på spektrogrammet kan du endre ved hjelp av den vesle knappen på lina nedst til høgre på sida.

## 2.4.2 Nyttige snarvegar, Segmentation Mode

Merk at nokre av snarvegane er ulike på PC og Mac (sidan funksjonstastane er ulike).

| Funksjon                                     | PC og Mac               |
|----------------------------------------------|-------------------------|
|                                              |                         |
| Slå saman (utheva segment) med neste segment | Ctrl+A                  |
| Slå saman (utheva segment) med førre segment | Ctrl+B                  |
| Del opp (utheva segment)                     | Ctrl+Enter <sup>2</sup> |
|                                              |                         |
| Gjer tieren over aktiv                       | Pil opp                 |
| Gjer tieren under aktiv                      | Pil ned                 |
|                                              |                         |
| Spel/Pause                                   | Ctrl+Mellomrom          |
| Spel markert område                          | Shift+Mellomrom         |

Bruk musa til å flytte markøren, eller bruk snarvegane:

| Funksjon                              | PC og Mac         |
|---------------------------------------|-------------------|
|                                       |                   |
| Flytt markøren eit sekund til venstre | Shift+Pil venstre |
| Flytt markøren eit sekund til høgre   | Shift+Pil høgre   |

Ctrl/Cmd+Shift+Piltastar kan nyttast for å flytte markøren eit lite hakk til høgre eller venstre.

## 2.5 Transkripsjon

I Transcription Mode går det raskt å transkribere den delen av opptaket som allereie er segmentert i Segmentation Mode. Du kan ikkje redigere sjølve segmenteringa i denne delen av programmet.

## 2.5.1 Transkripsjon (og korrekturlesing) i Transcription Mode

#### Vel **Options** $\rightarrow$ **Transcription Mode**.

Når du bytter til Transcription Mode første gong, må du konfigurere oppsettet. Talet på *columns* skal vere 1, og du skal velje *Utterance type*.

<sup>&</sup>lt;sup>2</sup> Merk at denne snarvegen ikkje er førehandsdefinert. I kapittel 6.1 kan du lese om korleis du definerer eigne snarvegar.

| Fontsize          |                        |
|-------------------|------------------------|
| Tont Size         | 12                     |
| Number of columns | 1 + 5                  |
| Column            | Select type for column |
| 1 UttoranooTuno   |                        |
| otteranceType     |                        |
|                   |                        |
|                   |                        |
|                   |                        |
|                   |                        |
|                   |                        |
|                   |                        |
|                   |                        |
|                   |                        |
|                   |                        |
|                   |                        |
|                   |                        |
|                   |                        |
|                   |                        |
|                   |                        |
|                   |                        |
|                   |                        |
|                   |                        |
|                   |                        |

Under *Select tiers* treng du vanlegvis ikkje å gjere noko. Her skal det vere haka av for alle talarane. Vel gjerne 12 punkt som passande skriftstørrelse.

Du får no ei visning der segmenta du laga i Segmentation Mode er plasserte under kvarandre med namnet på dei ulike tierane i ulike fargar.

| ELAN - aaseral_ma_01-ajg_amg_eo.eaf                                                                                                    |                |                                                                                |  |  |  |  |  |
|----------------------------------------------------------------------------------------------------|----------------|--------------------------------------------------------------------------------|--|--|--|--|--|
| File Edit Annotation Tier Type Search View Options                                                                                                    | <u>W</u> indov | N Help                                                                         |  |  |  |  |  |
| 00:02:51.718                                                                                                    | No             | Type1 : UtteranceType                                                          |  |  |  |  |  |
| Loop Mode                                                                                                    |                |                                                                                |  |  |  |  |  |
| Time Interval: 00:02:44.865 - 00:02:53.813                                                                                                    |                | aaseral_ma_01                                                                  |  |  |  |  |  |
| 02:45.000 00:02:50.000 00                                                                                                    | 17             | ja                                                                             |  |  |  |  |  |
| manufacture and the second for the second second second as the                                                                                                    |                | ajg                                                                            |  |  |  |  |  |
| and the state of the state of t | 18             | ee hvem er det som har samla det der her da?                                   |  |  |  |  |  |
|                                                                                                    |                | aaseral_ma_01                                                                  |  |  |  |  |  |
| Volume 100                                                                                                    | 19             | de må sikkert vera M2 ja # å jo +u de e prøvo ette hann de her ## de e hann de |  |  |  |  |  |
| Rate 100                                                                                                    |                | ajg                                                                            |  |  |  |  |  |
| ·                                                                                                    | 20             | han var fra bygda her han?                                                     |  |  |  |  |  |
| Settings                                                                                                    |                | aaseral_ma_01                                                                  |  |  |  |  |  |
| ✓ Automatic playback of media                                                                                                    | 21             | ja ha hann va frå # S1 ja +u ## neraste granngar'n                             |  |  |  |  |  |
| ✓ Create missing annotations                                                                                                    |                | aid                                                                            |  |  |  |  |  |
| ✓ Show tier names                                                                                                    | 22             | 33                                                                             |  |  |  |  |  |
| Colors only on "No." column                                                                                                    |                |                                                                                |  |  |  |  |  |
| Navigate across column                                                                                                    |                | aaseral_ma_01                                                                  |  |  |  |  |  |
| Scroll current annotation to center                                                                                                    | 23             |                                                                                |  |  |  |  |  |
| Configure                                                                                                    |                | ajg                                                                            |  |  |  |  |  |
|                                                                                                    | 24             |                                                                                |  |  |  |  |  |
|                                                                                                    | 25             |                                                                                |  |  |  |  |  |
|                                                                                                    |                | aaseral_ma_01                                                                  |  |  |  |  |  |
|                                                                                                    | 26             |                                                                                |  |  |  |  |  |

Det er fleire ulike funksjonar for å spele av lyden:

- Du kan klikke i det kvite feltet der transkripsjonen skal stå
- Tab fungerer som ein play/pause-knapp
- Shift+Tab speler av lyden frå starten av segmentet
- Enter går til neste felt og speler av lyden
- Alt+Pil opp/ned skiftar felt og speler av lyden

Hakar du av for *Loop Mode* (øvst til høgre over spektrogrammet), vert lyden i segmentet spelt om att og om att til du stoppar han med Tab.

Hastigheita på opptaket kan du endre ved å justere *Rate* (lina under *Volume*). Som regel bør *Rate* vere 100, men om noko er svært utydeleg eller talaren snakkar svært fort, kan du forsøke å setje ned hastigheita noko.

Elles er det ikkje så mykje meir å seie: Du høyrer, transkriberer og trykkar på Enter. Spektrogrammet i vinduet til venstre kan vere til hjelp. Storleiken på spektrogrammet kan du endre ved å dra i høgre kanten. Om du vil endre på segmenteringa, må du gå tilbake til Segmentation Mode, eventuelt til Annotation Mode (jf. avsnitt 2.6).

## 2.5.2 Nyttige snarvegar, Transcription Mode

| Funksjon                          | PC og Mac         |
|-----------------------------------|-------------------|
|                                   |                   |
| Hopp ned til neste segment        | Enter/Alt+Pil ned |
| Hopp opp til forrige segment      | Alt+Pil opp       |
|                                   |                   |
| Spel/Pause                        | Tab               |
| Spel segmentet om igjen fra start | Shift+Tab         |

Dei same snarvegene kan brukast til å flytte markøren som i Segmentation Mode (sjå avsnitt 2.4.2).

## 2.6 Korrekturlesing

Transcription Mode eignar seg godt til korrekturlesing, men du kan også gå over i Annotation Mode der du får god oversikt over både segmentering og transkripsjon. Det står meir om korrekturlesing i avsnitt 4.

## 2.6.1 Korrekturlesing i Annotation Mode

#### Vel **Options** $\rightarrow$ **Annotation Mode**.

I Annotation Mode kan du rette både på transkripsjon og segmentering. Det ser likevel ut til at det er raskast å bruke Segmentation og Transcription Mode kvar for seg til den første transkriberinga (og kanskje til korrekturen også) og bruke Annotation Mode berre til å sjå over.

| 🏂 ELAN - aa               | aseral_ma_0       | 1-ajg_amg_eo.eaf                      |                                 |                               |                      |              |                                          |                      |                      |                |
|---------------------------|-------------------|---------------------------------------|---------------------------------|-------------------------------|----------------------|--------------|------------------------------------------|----------------------|----------------------|----------------|
| <u>F</u> ile <u>E</u> dit | <u>Annotation</u> | <u>T</u> ier T <u>y</u> pe <u>S</u> e | arch <u>V</u> iew <u>O</u> ptio | ons <u>W</u> indow <u>H</u> e | elp                  |              |                                          |                      |                      |                |
| Grid Te                   | ext Subt          | itles Lexicon                         | Audio Recognizer                | r Metadata (                  | Controls             |              |                                          |                      |                      |                |
|                           |                   |                                       |                                 |                               |                      |              |                                          |                      |                      |                |
| Volume:                   |                   |                                       |                                 |                               |                      |              |                                          |                      |                      |                |
| 100                       | 0                 | 1                                     | 1                               | 1                             | 1                    |              | 50                                       | 1                    | I.                   | 1              |
|                           |                   |                                       |                                 |                               |                      |              |                                          |                      |                      |                |
| Rate:                     |                   |                                       |                                 |                               |                      |              |                                          |                      |                      |                |
| 100                       |                   |                                       |                                 |                               |                      |              | $\bigtriangledown$                       |                      |                      |                |
|                           | 0                 | 1                                     |                                 | 1 1                           | 1                    | I I          | 100                                      | 1 1                  | I                    |                |
|                           |                   |                                       |                                 |                               |                      |              |                                          |                      |                      |                |
| 00:04:15.066              | 44 24             |                                       |                                 | Selection: 00:02:4            | 4.865 - 00:02:53.813 | 8948         |                                          |                      |                      |                |
|                           |                   |                                       |                                 |                               |                      | Selec        | tion Mode 🔄 Loo                          | p Mode               |                      |                |
|                           |                   |                                       |                                 |                               |                      |              |                                          |                      |                      |                |
|                           |                   | 00:04:10.000                          | 00:04:11.000                    | 00:04:12.000                  | 00:04:13.000         | 00:04:14.000 | 00:04:15.000                             | 00:04:16.000         | 00:04:17.000         | 00:0           |
|                           |                   |                                       |                                 | المتأل بالمصحص                | hu haile, dit sa     | ale and the  | an an an an an an an an an an an an an a | والمحمد فالتر فألقلن | والمتعالية والمتعادة | And the second |
|                           |                   | 1                                     |                                 | And the second                | بالأراك المالي       |              |                                          | he h. A. A           |                      | а.С.           |
|                           |                   | 00:04:10.000                          | 00:04:11.000                    | 00:04:12.000                  | 00:04:13.000         | 00:04:14.000 | 00:04:15.000                             | 00:04:16.000         | 00:04:17.000         | 00:0           |
| aaseral                   | _ma_01 -          |                                       |                                 |                               |                      | §q#d         | e va ette se <mark>ggne s</mark>         | :å va de æin dannsj  | je såmmkåm # te Å    | Åseral         |
|                           | aid               | ja ## du h                            | wem var han der "sk             | (raddaren" da?                |                      |              |                                          |                      |                      |                |
|                           | [31]              | I                                     |                                 |                               |                      |              |                                          |                      |                      |                |
|                           |                   |                                       |                                 |                               |                      |              |                                          |                      |                      |                |

Dobbeltklikk på eit segment (annotation) for å gå inn og rette i transkripsjonen. Ved å bruke Alt+M får du transkripsjonen opp i eit eige vindauge og kan redigere han der. For at endringane skal bli lagra i dette vindauget, må du trykke Ctrl+Enter

Segmenteringa kan endrast ved å klikke og dra medan du held inne halde inne alt-knappen.

## 2.6.2 Nyttige snarveger, Annotation Mode

Merk også at nokre av snarvegane er ulike på PC og Mac (sidan funksjonstastane er ulike).

| Funksjon                                               | PC og Mac            |
|--------------------------------------------------------|----------------------|
|                                                        |                      |
| Spel/Pause                                             | Ctrl+Mellomrom       |
| Spel markert område                                    | Shift+Mellomrom      |
|                                                        |                      |
| Ny annotation her (markert område)                     | Alt+N                |
| Slett annotation                                       | Alt+D                |
|                                                        |                      |
| Gå til annotation over                                 | Ctrl+pil opp         |
| Gå til annotation under                                | Ctrl+pil ned         |
| Gå til annotation til høgre og rediger                 | Ctrl+Alt+pil høgre   |
| Gå til annotation til venstre og rediger               | Ctrl+Alt+pil venstre |
|                                                        |                      |
| Flytt venstre segmenteringsgrensa eit hakk til venstre | Ctrl+J               |
| Flytt venstre segmenteringsgrensa eit hakk til høgre   | Ctrl+U               |
| Flytt høgre segmenteringsgrensa eit hakk til venstre   | Ctrl+Shift+J         |
| Flytt høgre segmenteringsgrensa eit hakk til høgre     | Ctrl+Shift+U         |

## 3 Transkripsjonsreglar

## 3.1 Når reglane ikkje strekk til

Sjølv om dei utarbeidde reglane er detaljerte, kjem ein likevel bort i tilfelle der reglane ikkje strekk til, anten fordi det ikkje finst nokon regel for dette, eller fordi tilfellet er eit grensetilfelle der vi er usikre på kva vi skal gjere. Er du usikker, skriv ned problemet i loggfila (sjå 1.4) og ta det opp på neste transkripsjonsmøte. Loggfør heller eitt problem for mykje enn eitt for lite. Det er viktig at vi blir einige og løyser vanskelege tilfelle på same måte.

## 3.2 Inndeling av talen i turar og segment

Når vi transkriberer, må talestraumen delast opp på ein meiningsfull måte. Resultatet kan sjå ut som replikkvekslinga i eit filmmanus. Det er fleire måtar å gjere det på. I transkripsjonsprogram som ELAN, er lyden representert ved ei bølgjeform og dei ulike talarane har kvar sin *tier* (lag) der vi skriv replikkane. Inndelinga kan derfor bli ganske enkel, som til dømes her (i Annotation Mode):

| <u></u>                |                                                                                                    |                                                                                                    |                                                                                                    |                                                                                                    |                                                                                                    |              |                                                                                                    |                                                                                                    |                      | 1.0.1.1.0.0         |
|------------------------|----------------------------------------------------------------------------------------------------|----------------------------------------------------------------------------------------------------|----------------------------------------------------------------------------------------------------|----------------------------------------------------------------------------------------------------|----------------------------------------------------------------------------------------------------|--------------|----------------------------------------------------------------------------------------------------|----------------------------------------------------------------------------------------------------|----------------------|---------------------|
|                        | 00:00:44.000                                                                                                    | 00:00:45.000                                                                                                   | 00:00:46.000                                                                                                    | 00:00:47.000                                                                                                   | 00:00:48.000                                                                                                    | 00:00:49.000 | 00:00:50.000                                                                                                    | 00:00:51.000                                                                                                    | 00:00:52.000         | 00:00:              |
|                        | يتناطر والشوي وروالا                                                                                             | وروالي والمحالي والمحالي والمحالي والمحالي والمحالي والمحالي والمحالي والمحالي والمحالي والمحالي والمحالي والم | A statistic and failed the descent of the second state of the second state of the second state of the second st | وي الكرية المراجع المراجع المراجع المراجع المراجع المراجع المراجع المراجع المراجع المراجع المراجع المراجع المر | http://www.anderson.com/anderson/                                                                                |              | ية التركيمية التركيمية التركيمية التركيمية والتركيمية والتركيمية والتركيمية والتركيمية والتركيمية والتركيمي وال |                                                                                                    |                      | يفرانها كالان       |
|                        | and the second second second second second second second second second second second second second second second | and the state of the second                                                                                    | all the second state of the second second second second second second second second second second second second | and the local data and a second public to the second second second second second second second second second s | and the second second second second second second second second second second second second second second second |              | line of the second second second second second second second second second second second second second second s | and the second second second second second second second second second second second second second second secon |                      | n <b>An A</b> rike, |
|                        | 00:00:44.000                                                                                                    | 00:00:45.000                                                                                                   | 00:00:46.000                                                                                                    | 00:00:47.000                                                                                                   | 00:00:48.000                                                                                                    | 00:00:49.000 | 00:00:50.000                                                                                                    | 00:00:51.000                                                                                                    | 00:00:52.000         | 00:00:              |
| tf<br>[24]             |                                                                                                    |                                                                                                    |                                                                                                    | hva er d                                                                                                    | et for noe?                                                                                                    |              |                                                                                                    |                                                                                                    |                      |                     |
| gjesdal_ma_01<br>[103] |                                                                                                    |                                                                                                    |                                                                                                    |                                                                                                    |                                                                                                    |              |                                                                                                    |                                                                                                    |                      |                     |
| gjesdal_ma_02<br>[40]  | å så vasskte me ru                                                                                               | u æu førr i gammle da                                                                                          | ie §u                                                                                                    |                                                                                                    |                                                                                                    | ee de e      | u- de e udd'i §i menr                                                                                           | n di kaddla de ru nå de                                                                                         | e # nå me klyppe kly | ppe                 |
| gjesdal_ma_03<br>[90]  |                                                                                                    |                                                                                                    |                                                                                                    |                                                                                                    |                                                                                                    |              |                                                                                                    |                                                                                                    |                      |                     |
| gjesdal_ma_04          |                                                                                                    |                                                                                                    |                                                                                                    |                                                                                                    |                                                                                                    |              |                                                                                                    |                                                                                                    |                      |                     |
|                        |                                                                                                    |                                                                                                    |                                                                                                    |                                                                                                    |                                                                                                    |              |                                                                                                    |                                                                                                    |                      |                     |

Vi må likevel ha nokre reglar for korleis dette skal gjerast, og vi startar med å forklare nokre grunnbegrep.

## 3.2.1 Nokre grunnbegrep: Tur, replikk og ikkje-replikk

Omgrepet *tur* blir ofte brukt for ein sekvens der ein person har ordet. Dette omgrepet vil vi også bruke i denne rettleiinga saman med omgrepa *replikk, ikkje-replikk* og *segment*. Framstillinga er inspirert av Linell og Gustavsson (1987).

Linell og Gustavsson definerer *tur* som ein periode då ein person har ordet. Å ha ordet inneber at ein disponerer talerommet og har rett og eventuell plikt til å ytre seg. Ein kan tenke seg samtalen som ein situasjon der samtalepartnarane har ein stafettpinne dei sender fram og tilbake mellom seg. Samtalepartnaren som har pinnen, har også turen. Det skal litt til før ein samtalepartnar gir frå seg pinnen – den andre samtalepartnaren kan kanskje komme med små utrop eller kommentarar til det den første seier, men stafettpinnen vil framleis vere hos førstemann. Vi kan også sjå for oss at ein samtalepartnar avsluttar sin tur og legg stafettpinnen på bordet utan at den andre tar han opp. Så kjem kanskje ein lang pause før den første tar pinnen opp igjen og byrjar å snakke om noko anna. Ein slik sekvens kan reknast for to turar, sjølv om det er den same informanten som snakkar. Turskifte oppstår altså når talar A ved pause eller intonasjon signaliserer at det er B sin tur, og B tar ordet. Det er også turskifte dersom B greier å overta turen ved å snakke så høgt eller overtydande at A til slutt sluttar å snakke.

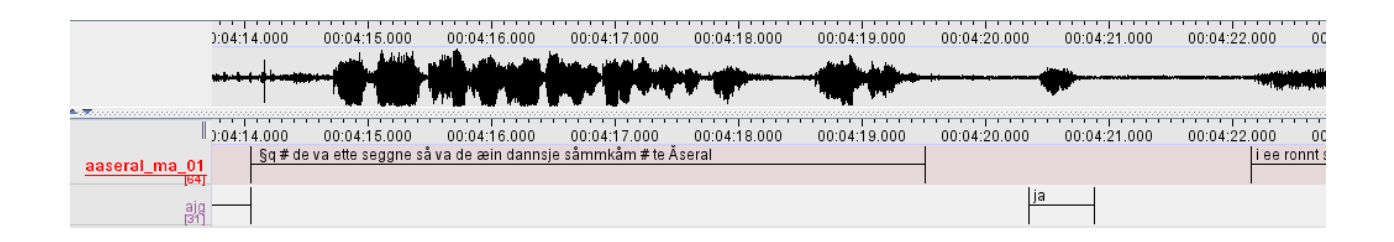

Ein *replikk* er ei ytring som blir sagt av den som har turen. Ein *ikkje-replikk* blir sagt av den som ikkje har turen. Ein *ikkje-replikk* påverkar verken turhavaren sin tale i innhaldsmessig retning eller turhavaren sin tale med omsyn til aspekt på emne. Ein *ikkje-replikk* kan vere av to typar:

- *Feedback:* Talar B signaliserer at ho er einig, forstår og at A skal halde fram. Typisk feedback er ytringar som *ja, mm*, *oi*, latter osb.
- *Mislukka avbrotsforsøk:* B prøver å avbryte A, men mislukkast slik at A beheld turen. (Dersom B lukkast og "vinn turen", er det ein replikk.)

Andre kjenneteikn på ikkje-replikkar:

- ikkje svar på spørsmål (svar på spørsmål er *replikk*)
- kort latenstid (pause) eller overlapp mellom A og B sine ytringar
- svak lydstyrke eller lite omfang
- ofte omformuleringar eller korte spørsmål

I somme transkriberingsprogram er det ulike funksjonar for å markere turar og ikkje-replikkar. Slik er det ikkje i ELAN, der all tale blir markert på same måte. Som regel vil vi i ELAN markere ein tur med eit samanhengande replikkfelt i tieren for talaren under bølgjefeltet. Om turen eller replikken er lang, kan han delast opp i fleire segment, og det kan gjerne vere mellomrom mellom desse segmenta om talaran tar korte pausar. Sjå også kapittel 3.2.2 og 3.4.6.3 nedanfor. Merk likevel at eitt segment aldri skal innehalde to turar. Turskifte skal alltid markerast med nytt segment.

Ikkje-replikkar markerer vi som oftast i ELAN som korte segment på tieren til den aktuelle talaren akkurat der ikkje-replikken vert ytra. Stille mellom ikkje-replikkane skal ikkje vere ein del av segmentet.

At samtalepartnarane snakkar i munnen på kvarandre, er svært vanleg i naturleg samtale. Ofte er det slik at B kjem med overlappande feedback samtidig med at A snakkar i sin tur. Overlappande tale kan også vere mislukka eller vellukka forsøk frå B si side på å ta turen. I ELAN markerer vi overlappande tale ganske enkelt ved at replikkfelta på tierane til talarane overlappar, jamfør biletet ovanfor.

## 3.2.2 Segmentinndeling

Ein *tur* (eller *replikk*) slik han er definert i førre avsnitt, kan vere anten ganske kort eller temmeleg lang. I eit transkribert talespråkskorpus vil vi helst verken ha for korte eller for lange replikkar.

Vi ønskjer at transkripsjonen skal vere delt opp i einingar som er **meiningsfulle** å ordklassetagge og syntaktisk parse (analysere) med automatiske annoteringsverktøy. Det vil seie at vi ønskjer einingar som liknar mest mogleg på setningar – sjølv om vi som oftast ikkje har klart definerte setningar i talemål slik vi finn dei i skriftspråk. For det andre ønskjer vi einingar som gir oss meiningsfulle resultat når vi søkjer i transkripsjonane.

Linell og Gustavsson (1987) bruker omgrepet *meiningseining* for den minste eininga ein samtale skal delast opp i. Vi ønskjer at éi meiningseining skal utgjere eitt segment i vår transkripsjon. Vi kan bruke følgjande kriterium for å dele replikkane inn i segment:

- Avslutning av grammatisk eining
- Intonasjon

#### 3.2.2.1 Konkrete retningslinjer for segmentering

Du skal ikkje bruke mykje tid på å vurdere segmentlengd. Som regel kan ein fint stole på intuisjon og skjønn her.

Så langt det lar seg gjere skal eitt segment altså svare til ei meiningsberande eining, som helst skal vere så lik ei setning som mogleg (dvs. bestå av subjekt og finitt verbal etc.). Med dette som utgangpunkt, kan vi setje opp følgjande konkrete retningslinjer:

#### Pausar

Vi skriv meiningsberande einingar i eitt segment sjølv om det kan vere lange pausar t.d. før det siste ordet:

jo det var vel ## sånn

#### Når informanten avbryt seg sjølv

Når ein informant avbryt eller rettar seg sjølv og byter subjekt og/eller verbal, ønskjer vi å fange dette opp ved at første og andre (og eventuelt seinare) forsøk står i same segment. Derfor må følgjande ytring stå som eitt segment, trass avbrot og pausar:

det var # e # de e # va ## dei e dei sa at dei ikkje kunne

Ord som kjem *i slutten av* ytringa som tilsynelatande ikkje heng saman med resten, treng derimot ikkje å vere med i same segment:

og så # hadde dei # e fest # for meg det det e var

Denne ytringa kan vi då dele opp slik:

Segment 1: *og så # hadde dei # e fest # for meg* Segment 2: *det det e var* 

#### Apposisjon

To frasar som står i apposisjon til kvarandre (dvs. at dei refererer til same setningsledd i ei og same ytring) må vere del av same segment. Følgjande er difor eitt segment:

bestefaren min på morssida som alltid togg tobakk # han budde like borti gata her

Her uttrykker både [bestefaren min på morssida] og [han] subjektet for verbet budde.

#### Interjeksjonar

Interjeksjonar som *ja*, *mm* osb. kan gjerne stå i eige segment dersom dei ikkje tydeleg høyrer til ei meiningseining. Likevel kan konstruksjonar som «*å ja du meinte sånn ja*» stå som eitt segment dersom det ikkje finst ei intonasjonsgrense i ytringa.

#### Koordinerte frasar

I utgangspunktet bør frasar som er koordinerte (dvs. bundne saman på same nivå av ein konjunksjon, for eksempel *og*) kome i same segment. I dette dømet er det mange pausar, og ytringa er nokså lang. Likevel bør dette vere eitt segment, sidan dei understreka ledda er koordinerte:

når eg var gutunge så hadde # kvar # plass <u>krøtter og hestar</u> # og e # og <u>og e grisar</u> e ## <u>og</u> <u>sauer</u>.

Det same gjeld her:

og han e # skreiv # e # å ei historie om <u>si bestemor</u> # når ho kom hit til lands # <u>og det strevet</u> <u>som ho måtte gå igjennom</u>

#### Relativsetningar

Relativsetningar skal helst ikkje skiljast frå korrelatet sitt (dvs. leddet relativsetninga står til), og dette bør derfor vere eitt segment (her er relativsetninga understreka):

så det # det var ikkje så mange som levde på landsbygda # <u>som faktisk allereie hadde fått</u> <u>elektrisitet innlagd hos seg</u>

#### Preposisjonsfrasar

Preposisjonsfrasar og liknande som fungerer som adjunkt for verbet bør kome saman med verbet, sjølv om det kanskje er mange slike og dei kjem etter ein liten pause. Det er dermed ingenting i vegen for segment som:

og så gjekk eg på skule # utpå landsbygda # omtrent e # fire kilometer frå her ## fire dagar i veka # om sommaren # kvart år

#### Leddsetningar

Leddsetningar kan skiljast ut som eigne segment viss dette fører til at segmenta blir mykje meir oversiktlege og lettare å transkribere og translitterere. For at segmenta fortsatt skal vere mest mogleg meiningsberande, bør subjunksjonen (ordet som innleier leddsetninga) vere i segmentet som inneheld leddsetninga, som i dømet under:

ja nei men eg # eg kunne jo # eg forstod jo eigentleg # veldig ## godt at eg til slutt # ikkje # ja eller ikkje fekk akkurat den jobben

Denne ytringa bør delast opp slik:

Segment 1: ja nei men eg # eg kunne jo # eg forstod jo eigentleg # veldig ## godt Segment 2: at eg til slutt # ikkje # ja eller ikkje fekk akkurat den jobben Viss leddsetninga derimot kjem midt inni heilsetninga, kan vi ikkje dele opp på denne måten, ettersom dei resterande delane ikkje vil vere meiningsberande. Derfor er følgande eitt segment (leddsetninga er streka under):

e så det # du høyrer andre # e # ungar e andre folk snakke om # <u>når dei gjekk på skulen</u> e se nokon ta dei same tinga.

#### Metakommentar

Når ein informant kjem med ein «metakommentar» midt i ei ytring, kan vi velje å starte eit nytt segment etterpå dersom det nye segmentet då blir meiningsberande. Sjølve metakommentaren hektar vi i slike høve på det første segmentet. Døme:

Segment 1: *men no er det # det # det e # %q å kva var det eg skulle seie* Segment 2: *det er heilt normalt no* 

#### Intonasjon eller grammatikk?

Av og til opplever vi at ei ytring høyrer saman med tanke på grammatikk, men ikkje med tanke på intonasjon. Dette gjeld t.d. gjerne underordna setningar, som i dette dømet:

Å vekse opp # på ein gard med dyr er jo generelt # veldig bra # synest eg men det ## det einaste negative med å b- bu # der var at det var # få leikekameratar

Konjunksjonar og subjunksjonar skal, så langt det lar seg gjere, plasserast saman med setninga dei innleier. Dersom vi vil dele opp ytringar som den over, er det best å ta mest omsyn til det grammatiske:

Segment 1: å vekse opp på ein # på ein gard med dyr er jo generelt # veldig bra # synest eg Segment 2: men det ## det einaste negative med å b- bu # der var at det var # få leikekameratar

Det same gjeld her:

men du veit vi hadde jo det at vi måtte reise forbi Ålgård og inn til Bodlestad for det at # det var berre dei som hadde foreldre som arbeidde på fabrikken som fekk gå på # skole her

Denne ytringa kan vi dele opp slik:

Segment 1: men du veit vi hadde jo det at vi måtte reise forbi Ålgård og inn til Bodlestad Segment 2: for det at # det var berre dei som hadde foreldre som arbeidde på fabrikken som fekk gå på # skole her

#### Når retningslinjene ikkje strekk til:

Du vil ofte oppleve at desse retningslinjene ikkje er dekkande for alle problemstillingar du støter på i segmenteringa. Då må du rett og slett berre bruke skjønn. Dersom ei ytring reint grammatisk kan forståast som ei meiningseining, men prosodien heilt tydeleg viser at det er snakk om ulike ytringar, for eksempel ved at informanten plutseleg kjem på eit ledd til etter ei stund, kan den beste løysinga vere å ha dette som eit eige segment.

## 3.3 Taggar til markering av ekstrainformasjon og ikkje-språklege lydar

Ein normal samtale inneheld ofte mange ikkje-språklige element som snufsing, hosting, latter osb. Samtalen kan også innehalde informasjon som ikkje bør transkriberast (som innleiande kommentarar eller sensitiv informasjon), og enkelte gonger kan det vere nødvendig å markere eitt eller fleire ord som utydelege eller uforståelege. ELAN har (i motsetnad til t.d. Transcriber) ikkje støtte for taggar eller hurtigkommandoar inne i sjølve transkripsjonen, og vi har difor laga eit eige system som bør vere raskt og enkelt å bruke for å tagge teksten fortløpande.

## 3.3.1 Generelle prinsipp for taggar

Plussteiknet og bokstaven etter karakteriserer ordet eller ordgruppa som kjem etter. Dette kallar vi *avhengige* taggar.
 Døme:

+u hann

 $\rightarrow$  transkribøren meiner «hann» er uklart

Vi set vanlege parentesar rundt ei ordgruppe som skal karakteriserast med ein +-tagg. Det skal ikkje vere mellomrom mellom taggen og parentesen.
 Døme:

+u(hann ær)

 $\rightarrow$  transkribøren meiner «hann ær» er uklart

% Uavhengige taggar markerer vi med %, og dei representerer ein sjølvstendig sekvens i talestraumen som ikkje kan uttrykkjast med skrift, for eksempel latter, hosting osb. Døme:

```
de va morro %l
```

 $\rightarrow$  %l tyder at talaren ler etter at han har sagt «de va morro»

{} Kommentarar markerer vi med krøllparentesar (AltGr+7 og AltGr+0), sjå også avsnitt 3.3.3. Døme:

```
{avbrot}
{innleiande kommentarar}
{sensitive personopplysningar}
{bankar i bordet}
{talaren har munnen full av bamsemums}
```

Fleire avhengige taggar kan stå til same ordet eller same uttrykket innanfor parentesar, rekkjefølgja på taggane er uvesentleg.

Døme:

+l +u(bla bla)

 $\rightarrow$  det som er inne i parentesen er utydeleg og blir sagt leande

Parentesuttrykk innafor parentesar er ikkje mogleg. Dersom fleire ord innafor ein parentes skal merkast, må kvart ord merkast separat (a), eller eventuelt må heile uttrykket merkast som (b).

```
(a) +1 (bla +u bla +u bla)
(b) +1 +u (bla bla bla)
```

## 3.3.2 Liste over avhengige og uavhengige taggar med tyding

| Avhengige |                    | Uavhengige |                                     |
|-----------|--------------------|------------|-------------------------------------|
| +x        | X                  |            | (berre i ortografisk transkripsjon) |
| +u        | Uklart             | %u         | uforståeleg                         |
| +1        | Leande             | %1         | latter                              |
| +g        | Gjespande          | % g        | gjesp                               |
| +v        | Kviskrande         | % v        | kviskring                           |
| +y        | Syngande           | % y        | Sang                                |
|           |                    | %k         | kremting                            |
| +s        | Sukkande/Stønnande | % S        | Stønn/sukk                          |
|           |                    | %q         | (meiningsbærande) klikkelyd         |
|           |                    | %0         | lydmalande ord (onomatopoetikon)    |
|           |                    | %p         | plystring                           |

Merk at vi kan bruke dei same taggane for avhengige og uavhengige taggar med ulikt symbol føre. I (a) blir heile ytringa blir sagt gjespande, mens i (b) kjem gjespen som ei enkeltståande hending etter at ytringa er sagt:

(a) +g(jæi ær trøtt)

(b) jæi ær trøtt %g

## 3.3.3 Sensitive personopplysningar og annan informasjon som ikkje skal med

Følgjande skal ikkje transkriberast:

- Eventuelt småprat om opptaket/opptakssituasjonen før samtalen eller intervjuet er i gang. Dette blir berre transkribert med *{innleiande kommentarar}* (på intervjuaren sin tier):

| <b>  4   14   F</b> € | -    ►   ▶ + | ▶F ▶ <b>1</b> ▶ | S S              | → (           |
|-----------------------|--------------|-----------------|------------------|---------------|
|                       |              |                 |                  |               |
|                       | 00:00:04.000 | 00:00:05.000    | 00:00:06.000     | 00:00:07      |
|                       |              | ۲               | 1                | فيعقق والقرار |
|                       |              | <b>P</b> 11     |                  | a the second  |
|                       | 00:00:04.000 | 00:00:05.000    | 00:00:06.000     | 00:00:07      |
| aaseral_ma_01         |              |                 |                  |               |
| [64]<br>ain           |              | {inn            | leiande kommenta | arar}         |
| [31]                  |              |                 |                  |               |

Vi bruker også *{avsluttande kommentarar}* på same måte, dersom opptaket held fram etter at samtalen eller intervjuet er avslutta.

- Avbrot i samtalen som for eksempel kjem av at mikrofonen fell av, at nokon kjem inn i opptaksrommet og avbryt samtalen osb. Slike avbrot er stort sett uinteressante å ha med i transkripsjonen. I staden kan vi markere med ein *{avbrot}*-kommentar:

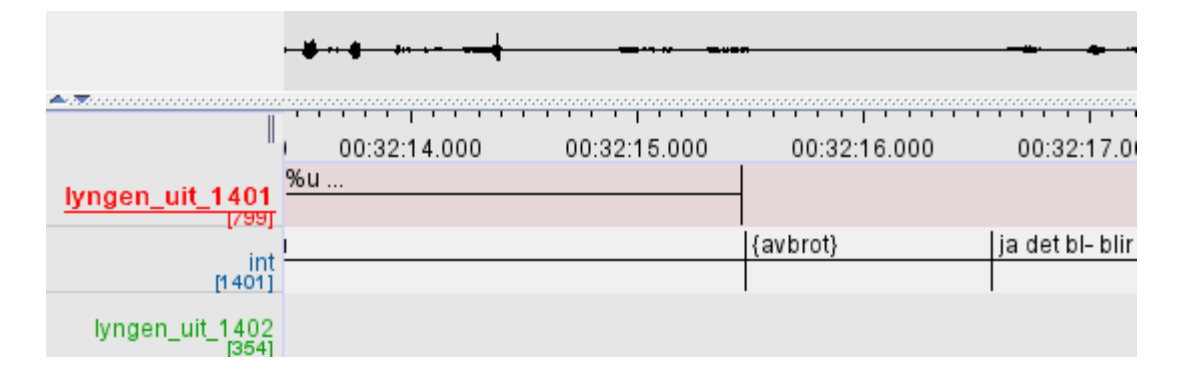

Avbrot, innleiande og avsluttande kommentarar skal stå i tieren til intervjuaren. Om det ikkje er ein intervjuar i opptaket, set vi berre desse kommentarane i det øvste tieren i fila.

- Sekvensar som inneheld sensitive personopplysningar. Dette er ifølge NSD (Norsk samfunnsvitenskapelig datatjeneste) følgjande: *opplysningar om rasemessig eller etnisk bakgrunn, politisk, filosofisk eller religiøs oppfatning, at ein person har vore mistenkt, sikta, tiltalt eller dømt for ei straffbar handling, helseforhold, seksuelle forhold, medlemskap i fagforeiningar.*  Sjølv om opptaka er gamle, skal vi vere varsame med å skrive inn sensitive personopplysningar. Dersom opptaket inneheld slike sekvensar, skal dei altså ikkje transkriberast. Vi set heller kommentaren *{sensitive personopplysningar}* i tieren til den aktuelle talaren:

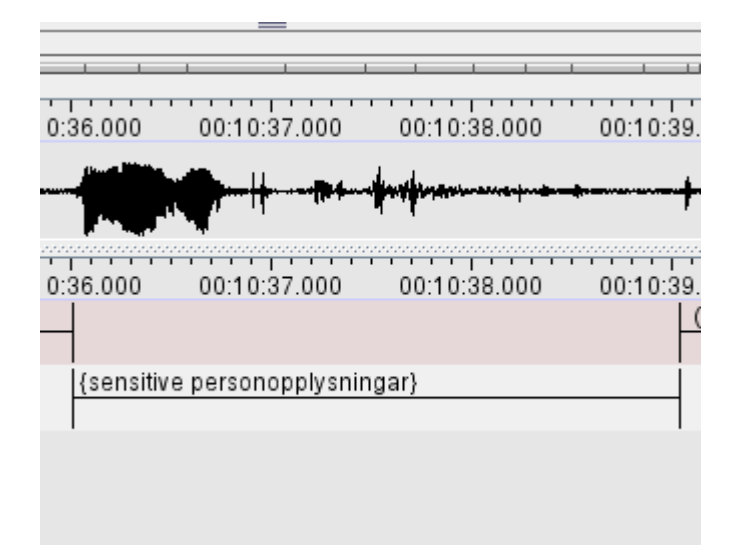

- Namn på vener, familiemedlemmer, kollegaer osb. Vi har eigne reglar for korleis vi skriv namn, sjå 3.4.4.

## 3.4 Språkform

I LIA har vi valt lydnær transkripsjon ved hjelp av det vanlege norske skriftalfabetet – utan spesialteikn. Transkripsjonsmåten følgjer hovudprinsippa frå boka *Norsk talemål. Lokal og sosial variasjon* av Papazian og Helleland (2005).

Intervjuaren skal transkriberast ortografisk, i LIA vil dette seie på nynorsk. Ikkje bruk tid på språket til intervjuaren. Normaliser det ho seier så godt du kan, også dialektord som ikkje står i Nynorskordboka.

## 3.4.1 Lydnær transkripsjon

#### 3.4.1.1 Generelt

- Vi skriv det talaren seier så lydnært som det er mogleg med vanlege bokstavar.
- Ved tvil: Vi bruker trykksterk variant. (Døme: mæg eller mæ? Vel mæg.)
- Ved tvil: Vi bruker 'dialektnorma'. (Døme: dæmm eller demm i ranværing? Vel dæmm.)

• Vi held ordgrensene etter ordbøkene for å kunne omsette direkte til ortografisk transkripsjon seinare (jf. også avsnitt 3.4.1.8):

Døme: 'Jeg har fått den' /jæ ha 'fåtn/ blir notert *jæ ha fått n*. Døme: 'Jeg har ikke penger' /jæ 'hake 'peŋer/ blir notert *jæ ha kke pennger*.

• Vi markerer heller ikkje retroflektering over ordgrenser: /væsjåsnill/ blir skrive: *vær så snill*, jf. Papazian og Helleland (2005:21): "Det gjer teksten meir lettlesen og skulle ikkje føre til noka uklarheit med omsyn til uttalen, ettersom denne assimilasjonen over ordformgrensene er ein fast regel i mål som har retrofleksar." Det vil vere ekstra vanskeleg å lese transkripsjonen om ein ikkje

kjenner igjen starten av ord. Dessutan vil det med dette bli lettare for dialekt-omsetjaren å kjenne igjen ord og analysere riktig.

#### 3.4.1.2 Ulike vokal- og konsonantlydar

• a står for /o/

- o står for /u/
- *u* står for  $/\mu/$
- *ao* står for /au/
- æu står for /æµ/
- æi står for /æi/
- ei står for /ei/ (/ej/)
- *ai* står for /ai/ (/aj/)
- *åi* står for /åi/ (/åj/)
- $\phi y$  står for / $\phi y$ / (/ $\phi j$ /)

• I t.d. Vest-Telemark finn vi ein mellomting mellom / $\phi$ / og /o/, / $\theta$ /, som har utvikla seg frå norrøn kort /o/. Vi skriv  $\phi$  for denne lyden.

• I enkelte dialektar (t.d. i Sogn) har ein ein mellomting mellom /u/ og /o/. Vi skriv u for denne lyden.

• /j/ blir skrive *j*.

Døme: jore, jikk, jeit (for gjorde, gikk, geit).

• /k/ blir skrive *k*.

Døme: vagt > vakt, lags > lakks

• sje-lyden  $\frac{1}{r}$  blir skrive sj, også når det er snakk om assimiliasjon av r og s.

Døme: sjønne, sji, Lasj, sjlå, Finnmasjk (for skjønne, ski, Lars, slå, Finnmark).

• kje-lyden /ç/ blir skrive kj.

Døme: kjino, kjysse, takje, kjue (for kino, kysse, taket, tjue).

• kje-lyden i enkelte Vestlands-dialektar, /t∫/, blir skrive *tj*, jf. Papazian og Helleland (2005). Døme: *tjino, tjysse, tjue* 

• Tjukk l (for l og rð) blir skrive L. (Tjukk l har ikkje same plassen i lydsystemet som tynn l; dialektar som har tjukk l har også tynn l, og nokre har tjukk l for både l og rð, andre berre for l)

Døme: *æLLj, sjæL, soLa, gaL, joLe* (for elg, sjølv, sola, gard, jordet)

• Retrofleks t, d og n blir skrive *rt*, *rd* og *rn*.

Døme: snart, færdi, værn (for snart, ferdig, vern).

• l-lyden blir skrive *l*, også i for eksempel *dålig* (dårlig).

• ŋ-lyden (nasal velar) blir skrive (*n*)*ng*.

NB: tegn > *tenngn*, ligning > *linngning*, Signe > *Sinngne*. NB: tango > *tannggo* -  $\eta$ +k (nk i skrift) blir skrive (*n*)*ngk*.

Døme: tanngke, lenngke, vinngk. (Men: tenkte blir oftast tenngte og tenkje tennkje.)

• Vi skil ikkje mellom skarre-r og rulle-r. (Dei har same plassering i lydsystemet, ingen norske dialektar har begge lydar.)

Skarre-r på Sørlandet, t.d. i Kristiansand, er ofte vanskeleg å høyre, særleg i utlyd. Vi skriv lyden berre dersom vi høyrer han, eller om føregåande vokal er tydeleg r-farga.

• *Sj*, *kj*, *rt/rd/rn* og *ng* kan altså stå for enten to lydar uttalt kvar for seg eller ein assimilert lyd. Vi vel å ikkje innføre andre bokstavteikn enn i eit vanleg alfabet, blant anna fordi dette ville blitt problematisk for dialektomsettaren og for ein del nettlesarar.

Når vi har valt å bruke stor bokstav for tjukk l, L, er det mykje fordi dette har ein viss

tradisjon. Stor L for tjukk l er mellom anna brukt i TAUS, der med eit plussteikn i tillegg: L+ (jf. Hanssen et al. 1978:24).

Når vi vel å ikkje innføre store bokstavar for retrofleksar, sje-/kje-lyden, ŋ-lyden eller anna, er det fordi det ikkje finst tradisjonar for dette, og det dermed ville vore vanskeleg å lese transkripsjonen utan å sette seg svært nøye inn i transkripsjonsrettleiinga på førehand.

- Engelsk /J/ skriv vi r. Døme: Braien (for Brian)
- /w/ skriv vi v. Døme: *Vesstlaif* (for Westlife)

#### 3.4.1.3 Kvantitet

#### Ikkje-samansette ord

Vokalkvantiteten i stavingar med hovudtrykk blir markert slik:

- Kort vokal + lang konsonant markerer vi med dobbel konsonant. Døme: *håppe* (hoppe)
- Lang vokal + kort konsonant markerer vi med enkel konsonant. Døme: *håpe* (håpe)

Ikkje-samansette ord skal i utgangspunktet ha berre ei trykksterk staving og dermed ein dobbelkonsonant om vokalen der er kort. Unntak frå denne regelen finn vi derimot i visse ord med avleiingsendingar og tonem 2, sjå under.

#### Samansette ord

• I samansette ord markerer vi hovudtrykk og bitrykk: ryggsekk, teveprogramm, Trånnjæmm.

• Preposisjonar, adverb og determinativ reknar vi også som leksikalske ord i samansetningar:

åppvåkkst (opp-), nelakkt (ned-), ommganng (om-), fårrnavvn (for-), inngentinng (ingen-).

• Når to like konsonantar møtast, skriv vi det vi hører: utelling (uttelling), boklubb (bokklubb)

• Samansetningar med mange ledd har ofte fleire bitrykk:

stammsellebehanndling, innvanndringsbøllge

• Merk: Heller ikkje i samansette ord markerer vi kvantiteten i trykklette stavingar *omkrinng* (<del>ommkrinng</del>), *fårbanna* (<del>fårrbanna</del>)

#### Grammatiske småord og andre einstavingsord

• Grammatiske småord og andre einstavingsord som har enkel konsonant i ordbøkene, skriv vi med dobbel konsonant viss hovudstavinga har kort vokal i trykksterk stilling. Her bruker vi dobbel konsonant sjølv om dei aktuelle orda er uttalt trykklett i opptaket.

Døme: hos > hoss, han > hann, men > menn, vil > vill, at > att, tom > tomm. • Skriv likevel berre dei lydane du høyrer. Ofte må transkripsjonen heller bli slik: oss, ann, me, vi. Nokre slike ord kan både ha lang og kort vokal i trykksterk stilling, og ein må da ta eit val om å bruke den eine eller den andre forma.

Døme: min > minn/min

#### **Bøyings- og avleiingsendingar**

• Stavingar som er bøyingsendingar er alltid korte og kan aldri ha trykk. Vi noterer dei med enkel konsonant – sjølv om vokalen er kort:

/<sup>2</sup>bå:tan/ > *båtan* (<del>båtann</del>), /<sup>2</sup>vi:ker/ > *viker* (<del>vikerr</del>), /<sup>2</sup>jentun/ > *jenntun* (<del>jenntunn</del>) /<sup>2</sup>vide're/ > *videre* (<del>viderre</del>), /<sup>2</sup>ein'aste/ > *einaste* (<del>einasste</del>), /<sup>2</sup>spen'ans/ > *spennans* (<del>spennans</del>) jf. Papazian og Helleland: «Lengd-motsetninga står ved lag også i stavingar utan hovudtrykk, i *avleiingar* og *samansetjingar*.» (2005:18). Dersom ein skal lese transkripsjonen rett, må ein altså vite at bøyingsendingar i norsk alltid er korte stavingar, men vi meiner det ville vore svært mykje vanskelegare å lese teksten med det motsette valet; det ville ofte trekke fokus vekk frå hovudstavinga mot ei trykklett endestaving, slik at det kunne sjå ut som om det var endestavinga som hadde trykk: rutebåtann, Bjørnskogenn. Vi skriv rutebåtan, Bjørnskogen.

• Kvantitet blir normalt heller ikkje markert i avleiingsendingar:

*fissking* (fisskinng), *sjåpping* (sjåppinng), *snakkes* (snakkess), *trålldåm* (trålldåmm) Men i t.d. bestemt form av ord på -dom, skriv vi likevel dobbel konsonant: *trålldåmmen*.

#### Unntak

• Når bitrykket er spesielt sterkt, t.d. i ord med trykk på fyrste staving og tonem 2, må vi ofte rekne bitrykkstavinga som så trykksterk at kvantiteten bør markerast også her:

*gymmnastikk* (<del>gymmnastik</del>), *mussikk* (<del>mussik</del>), *buttikk* (<del>buttik</del>), *spessiell* (<del>spessiel</del>). Noko tilsvarande gjeld også for visse uttalevariantar av ord som *akkuratt*,

• Nokre få dialektar kan ha korte stavingar (VK) i trykksterk stilling (t.d. Nord-Gudbrandsdalen), andre kan ha overlange stavingar (V:K:) (t.d. Setesdal). Vi noterer likevel alle stavingar (utanom bøyingsendingar) som normallange, med utgangspunkt i vokallengda:

I korte stavingar er vokalen kort, og vi markerer dette med dobbel konsonant.

I overlange stavingar er vokalen lang, og vi markerer dette med enkel konsonant.

#### 3.4.1.4 Konsonantgrupper og diftongar

• Vi skil mellom lang og kort konsonant i konsonantgrupper:

Døme: /spi:ste/ > *spiste*, /spiste/ > *spisste*, /på:ske/ > *påske*, /påske/ > *påsske* >> I praksis blir dette slik at vi fyrst noterer den fyrste lyden i konsonantgruppa: er vokalen framfor kort, blir denne markert lang. Deretter noterer vi den neste lyden i konsonantgruppa.

• Også 'falske' konsonantgrupper – enkeltlydar som blir skrivne med to konsonantar i vår transkripsjon – har slike korte og lange variantar: *rn/rrn, rt/rrt, rd/rrd, sj/ssj, kj/kkj, ng/nng.* Døme: *mårrn, harrt, Fårrd, væssj, mykkje, sanng* – alle med korte vokalar.

• (Diftongar blir behandla som monoftongar – dei kan vere både lange og korte: /greit/ skriv vi greit og /gr<sup>ei</sup>t/ skriv vi greitt. /ein/ skriv vi ein og /<sup>ei</sup>n/ blir skrive einn.)

#### 3.4.1.5 Stavingsberande konsonant

• Apostrof ' bruker vi i utgangspunktet berre til å markere stavingsberande konsonantar. (som i TAUS, jf. Hanssen et al. 1978:26)

Døme: guten > gut'n, tretten > trett'n, mannen > mann'n, dalen > dal'n, verden > værrd'n Men: brodærn, vintærn, dåmmarn, darn. Og /nån/ > nånn.

• I mange tilfelle blir det sett inn ein ny vokal slik at konsonanten ikkje ber stavinga aleine. Da skriv vi denne vokalen – ikkje apostrof:

Døme: skolen > *skoorn*, baren > *baarn*, gæren > gæærn,

Det kan vere vanskeleg å høyre kva kvalitet denne vokalen har. Ved tvil skriv vi den same to gonger – som i døma over.

• Apostrof kan også brukast for å markere stavingsberande vokal, *ne'i* (nedi), i tilfelle der ein vil unngå at vokalane blir oppfatta som ein diftong. I tilfelle som *kuer* treng ein ikkje å bruke apostrof, sidan *ue* ikkje er ein vanleg diftong.

#### 3.4.1.6 Palatalisering

Palataliserte dentalar kan vere eigne fonem i lydsystemet i dialekten og skal derfor markerast der

dette er tydeleg å høyre på opptaket. Dette gjer vi ved å skrive ein j etter palatalen:

I trykksterk staving:

- palatal d /J/ blir skrive *dj/ddj* (etter høvesvis lang og kort vokal)
- palatal  $1/\hbar$  blir skrive lj/llj
- palatal n /ŋ/ blir skrive nj/nnj
- palatal t /t blir skrive tj/ttj.
- Ustemt palatal l skal markerast ved å skrive h framom: /*hlj*/ (denne finn vi hovudsakleg berre etter kort vokal)

I trykklett staving:

Palatal konsonant skriv vi her med enkel konsonant pluss j: *nj* (mest aktuelt) og *lj* (som finst i avleiingsendingar).

Palatale konsonantsamband markerer vi berre med éin j for heile sambandet, som vi plasserer til slutt:

runntj, sahltj

Vi markerer palatalisering berre i opptak frå desse områda<sup>3</sup>:

Trykktunge stavingar

- Nordvestlandet frå og med Ytre Sogn og nordover
- Trøndelag
- Nord-Noreg
- nordre delar av Austlandet (Østerdalen med Solør, Gudbrandsdalen, Land, Hadeland og Toten)

I trykklett staving:

- Nord-Gudbrandsdalen
- Nord-Østerdalen
- Nordvestlandet
- Sør-Trøndelag sør for Trondheimsfjorden.

#### 3.4.1.7 Diverse

• Når *ikkje* og *ikke* er **klitikon** skriv vi *kje* og *kke*.

Døme: /vi:kje/ = vi kje, /vike/ = vi kke.

• Der assimilasjon over ordgrenser *ikkje* er regelbunde (r-pronomen, r-bortfall, verb+ikkje m.m.), legg vi transkripsjonen opptil informantens uttale:

/ha:rem/ (har dem)  $\rightarrow$  ha remm. /skaru/ (skal du)  $\rightarrow$  ska ru. /må:Lu/ (må du)  $\rightarrow$  må Lu. /ha:me/ (har med)  $\rightarrow$  ha me. /skake/ (skal ikkje)  $\rightarrow$  ska kke.

• Der assimilasjon mellom stamme og bøyingsending *er* regelbunde, markerer vi det ikkje: /<sup>1</sup>værd'rn/ (verden)  $\rightarrow værrd'n$ , /<sup>1</sup>fart'rn/ (farten)  $\rightarrow farrt'n$ 

Har ein retrofleks d / t, vil ein automatisk få retrofleks n rett etter. Derfor kan vi la vere å markere det for å gjere transkripsjonen litt meir lettlesen.

• Nølelyden *e* (i alle vokalvariantar) skriv vi *ee*. I tillegg bruker vi nølelydane *em* og *m*. (sjå liste over interjeksjonar i 5.3)

<sup>&</sup>lt;sup>3</sup>Sjå kart t.d. i Helleland/Papazian: Norsk talemål (2005) s. 70

• Når ein informant seier /vetu/ eller /ve:tu/ (vet du), må vi skrive det i to ord på grunn av omsetjaren. Ein kan seie at d-en ikkje er høyrbar, men vi ser likevel ein assimilasjon her, ved at t-en blir uaspirert på grunn av den etterfølgane d-en. Vi skriv difor *vett du* eller *vet du*.

• I samansette ord der det første ordet sluttar på den same bokstaven som det neste startar på (bokklubb, skoggård), vil ein vanlegvis berre høyre ein av dei to konsonantane, og vi skriv då t.d. *boklubb* i transkripsjonen. Dersom ein likevel kan høyre begge konsonantane, skriv ein t.d. *skoggår*, sjølv om vokalen framleis er lang.

• Som nemnt tidlegare, blir endingsvokalen føre skarre-r i mange sørlandsdialektar farga, ofte til ein /å/, men det er ikkje alltid eintydig kva vokalkvalitet det er snakk om her. Hovudregelen er at vi vurderer kvar enkelt informant, og ved tvil skriv vokalen vi oftast høyrer.

#### 3.4.1.8 Orddeling med standardortografi som mal

Alle transkripsjonane skal omsettast til standardortografi med ein dialektomsettar. Omsetjinga til nynorsk skjer halvautomatisk. Vi er avhengige av at det er like mange ord i dialekttranskripsjonen som det vil vere i den omsette versjonen. Ofte vil ein difor måtte særskrive ord som informanten uttalar som eitt ord, men som ikkje er oppført som eitt ord i *Nynorskordboka*. Vanlege døme er *ja vell (javell), næi da (næida)* og *va fall (vaffal)*. Sjekk med ordboka om du er i tvil! Samansetningar som ikkje står i ordboka, skal likevel skrivast i eitt ord. Med samansetningar meiner vi her samansette ord i dei opne ordklassane, som substantiv og adjektiv, men det same gjeld også for samansette preposisjonar. Døme: guLgennsærn, kjemmpenydli, borrtåt, oppijøno.

Samansetningar som *høl i hue stykker* skriv vi med bindestrek slik: *høl i hue-stykker*.<sup>4</sup> Det same med *Lære fårr live-fillmen*.<sup>5</sup> Samansetningar med namn skriv vi også med bindestrek: *Gammle-M1*, *N3-sætra*. Er du i tvil, så følg vanlege skrivereglar (sjå til dømes Fretland og Søyland: *Norske skrivereglar* eller Finn Erik Vinje: *Skrivereglar*).

#### 3.4.1.9 Språkform hos intervjuaren

Det intervjuaren/-ane seier, skriv vi på nynorsk. Vi skal ikkje normere syntaksen, men vi normerer så godt det lar seg gjere når det gjeld morfologi. Det er mange valfrie former i nynorsk. Vi brukar *de* og *dykk* for 2. person fleirtal (ikkje *dokker*), men elles er det ikkje så nøye kva for former vi bruker i transkripsjonen.

Det er viktig at nynorsken er rett, men det er likevel ikkje intervjuaren sitt språk som er det mest interessante i transkripsjonen. Ikkje bruk lang tid og mykje krefter på å vurdere og ta avgjerder som gjeld intervjuaren.

## 3.4.2 Interjeksjonar

I talemål er det som regel fullt opp av lydmålande ord som *eh, aha, em, ææææ, oiiiii* osb. Nokre av desse orda er interjeksjonar som vi finn i Nynorskordboka, andre er ikkje standardiserte. I 5.3 har vi laga vår eiga standardiserte liste over interjeksjonar vi skal bruke.

<sup>&</sup>lt;sup>4</sup> Jf. «Bindestrek mellom det nest siste og det siste leddet i mange andre samansetningar med ordgruppe som forledd – såleis i dei fleste samansetningane der forleddet er ei gruppe som «på førehand» blir skriven med mellomrom: *perfektum partisipp-form, psykisk helsevern-lova*» (Vinje 1998:43).

<sup>&</sup>lt;sup>3</sup> Sjølv om det står i 3.4.4 at vi skriv namn på verk i hermeteikn dersom dei består av fleire ord, treng vi ikkje å gjere dette når namnet inngår i ei samansetning med bindestrek. Her vil nemlig stor bokstav og bindestreken indikere at orda heng saman.

Legg merke til at vi ikkje markerer lengde på vokalane. To like bokstavar står for to stavingar, med unntak av nølelyden *ee*. I lista er alle interjeksjonane er sett opp med tyding. Vel den interjeksjonen som ligg nærast det informanten seier, både når det gjeld uttale og tyding. Enkelte av interjeksjonane, som nølelydane, skriv vi på same måte uansett korleis informanten uttalar dei (t.d. *ee* for nøling av ulike vokalkvalitetar). Andre tilpassar vi uttalen til informanten (t.d. *off a mæi* for *huff a meg*). Pass på at uttrykka er delt inn etter ordgrensene i lista. Dette er viktig av omsyn til omsettinga til ortografisk transkripsjon (sjå 3.4.1.8). Dersom det er intervjuaren som kjem med interjeksjonane, skriv vi dei som i lista.

Nokre ord er berre lydmålande utan spesiell tyding. Dette er ord som rett og slett skildrar lyd, som til dømes *uuuuuuu* for ulinga til ein ambulanse eller æææææææ som skrikings til eit barn. I tilfelle vi finn slike ord i ordboka, t.d. *mjau*, kan vi skrive dei ut. Alternativet vil vere å la vere å transkribere ordet, og heller bruke den uavhengige taggen **%0**.

## 3.4.3 Tal

*Tal*: skriv vi med bokstavar. Slik får vi med om t.d. *1600* blir uttala *ett tus'n sekks hunndre* eller *sekkst'n hunndre*. Tal under hundre skriv vi i eitt ord. Unntaket er tal etter den gamle tellemåten, som vi skriv som tre ord. Alle tal over hundre skriv vi i fleire ord.

```
kjuefire
fir å kjue
hunndre å kjuefire
hunndre å fir å kjue
tre tus'n to hunndre å kjuefire
```

Unntaket er årstal, som vi skriv i eitt ord uansett:

```
nitt'nhunndreåtrettiåtte
nitt'nåttåtræddve
åttåtræddve
```

Ordenstal: skriv vi også i eitt ord med bokstavar. Ordenstal over hundre skriv vi i fleire ord.

```
kjuefjære
hunndre å kjuefjære
```

Brøkar: skriv vi også med bokstavar:

to treddjedels

#### 3.4.4 Namn

Vi skriv vanlegvis ikkje inn namn på personar. I staden skriv vi kodar for kvart enkelt namn, F for jentenamn (fornamn eller fornamn pluss etternamn), M for gutenamn (fornamn eller fornamn pluss etternamn), og E for etternamn (utan fornamn) og namn vi er usikre på om tilhøyrer gut eller jente. Namna får fortløpande nummer etter kvart som dei dukkar opp i teksten:

Informanten seier: jæi så att Kari Hanns'n ga Nina dokumennt'ne till Nills'n Vi skriv: jæi så att F1 ga F2 dokumennt'ne till E1

Namn på offentlege personar treng vi som regel ikkje anonymisere.

Stadnamn, fotballag, namn på kjæledyr og organisasjonsnamn m.m. skriv ein normalt inn dersom ein ikkje vurderer at det er sensitive personopplysningar involvert, sjå 3.3.3. Bør slike namn anonymiserast, skriv vi *N1*, *N2* osb: "eg bur i *N1*", "jæi gå på *N1 skoLe*".

Namn på songar, filmar og bøker skriv vi normalt med stor bokstav. Namn på verk skriv vi i hermeteikn dersom det består av fleire ord. Namn på leikar som *sisst'n*, skriv vi med liten bokstav. Dersom slike namn består av meir enn eitt ord, set vi også hermeteikn rundt for å synliggjere at orda høyrer saman: *"båkks'n går"*, *"sjlå på rinng"*, *"jeppe pinne"*.

Dersom eit namn skal skrivast som namn og ikkje som kode, skal det skrivast slik det blir uttala, men vi må passe på at det er like mange ord i dialekttranskripsjonen og nynorskomsetjinga (sjå 3.4.1.8). Merk at vi bruker stor forbokstav ved særnamn: *Teveto (TV2), Firehå (4H), Priss'n Breik (Prison Break)*. Dersom det er vanskeleg å oppfatte namnet, skriv vi berre N1, N2 osb. NB! Ikkje bruk mykje tid på namn!

Dersom ein av samtalepartnarane bruker namnet på den andre samtalepartnaren, eller sitt eige namn (t.d. snakkar om seg sjølv i tredje person), bruker vi informantkodane ( $gausdal\_uio\_0101$  osb.) i staden for dei vanlege F og M. På same måte bruker vi intervjuarkoden om intervjuaren blir nemnd ved namn.

## 3.4.5 lkkje-språklege lydar

Mange talarar lagar mange ikkje-språklege lydar når dei snakkar, og det er lett å henge seg opp i dei og bruke mykje tid på å transkribere dei nøyaktig. Lydane vi er mest interesserte i, er dei som potensielt gir meining. Latter skapar nesten alltid meining, men eit ukontrollert host gjer det ikkje. Likevel kan eit host eller kremt til dømes vere ei type nøling som det er viktig å få med i transkripsjonen, men er ein informant forkjølt, er det ikkje nødvendig å ta med kvart host eller snufs. Utfordringa blir altså å få med ekstrainformasjon som har noko å seie for meininga i ytringa. Vi taggar berre dei ikkje-språklege lydane vi har definert taggar for i denne rettleiinga, sjå oversikta i avsnitt 3.3.2.

Døme: "+g(jæi ær så trøtt)", "%l de va mossjåmt"

## 3.4.6 Avbrot, pausar og uklare passasjar

#### 3.4.6.1 Avbrotne ord

Når eit ord blir avbrote, skal dei delane som er uttala, likevel transkriberast. Vi markerer at ordet blir avbrote ved hjelp av ein bindestrek (-), som vi skriv utan mellomrom rett etter den siste bokstaven, til dømes *hann viss*- eller *hann s*-.

Dersom ein person stammar eller nøler inne i ordet (*inne-ba-bane*, *inne- m -bane*), skriv vi det på vanleg måte: *innebane*. Ein anna variant av dette er når første delen av ei samansetting blir gjenteke fleire gonger, kanskje ikkje som avbrot, men som forsterking. Dette skriv vi slik: *kjemmpe-kjemmpedæili*. Dersom personen derimot startar på eit ord og rettar seg sjølv inne i ordet, skriv vi det slik: *nitt'nsekks- søttiåtte*.

Når det dreier seg om nøling eller stamming i starten av eit ord, markerer vi dette dersom det dreier seg om meiningsberande informasjon, men dersom informanten t.d. stammar mykje, markerer vi det ikkje (*hu- husska, frædd- fræddan*). Det kan vere vanskeleg å transkribere den eksakte lydkombinasjonen i slik nøling. Enkelte gonger vil nøling i starten av ord difor markerast med nølelyden *ee* eller med taggen **%s** for stønning, andre gonger kan ein velje å markere nølinga med taggen **%u**.

#### 3.4.6.2 Uavslutta ytringar

Dersom ei ytring ikkje blir skikkelig avslutta, og ein annen taler tek over, for eksempel ved avbrot, skal den avbrotne ytringa avsluttast med tre punktum med mellomrom føre. Dette gjeld også når ein talar prøver å overta turen, men blir avbroten og mislukkast. Somme tider må vi bruke både bindestrek for avbrot og tre punktum:

høres ut såmm sånn hær ... høres ut såmm sånn hæ- ...

Dersom ein talar avbryt seg sjølv og held fram med ei anna ytring, skal vi ikkje skrive tre punktum. Skriv den påbegynte ytringa og hald fortløpande fram med den neste:

du har du har de ær ikke sånn

Dersom det er pausar i ytringa, sjå neste avsnitt.

#### 3.4.6.3 Pausar

Pausar kan opptre innanfor eller mellom segment. Innanfor eitt segment blir korte pausar markerte med #, og mellomlange pausar med ##. Pausar mellom segment blir markert med avstand/opphald mellom segmenta. I eksempelet under ser vi to pausar, ein mellom to segment og ein innanfor eit segment:

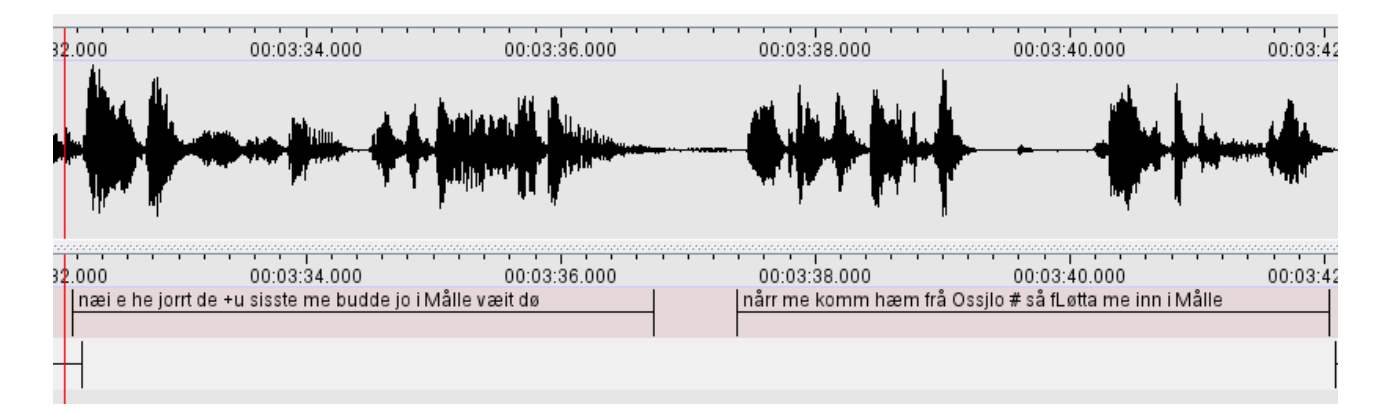

Det kan vere vanskeleg å avgjere når ein skal markere korte pausar. Ein hugseregel kan vere at det skal vere eit markert opphald utan lyd. Ofte vil ein pause kunne sjåast som ein rett strek på i bølgjeforma. Det er likevel verdt å merke seg at ein rett strek ikkje alltid vil vere ein pause. Enkelte konsonantlydar vil ikkje gi utslag i bølgjeforma. Nedanfor er først ein lang og så ein kort pause:

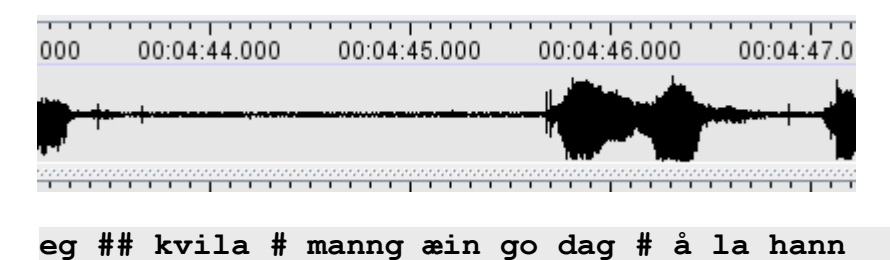

Ekstra lange pausar er ikkje så vanleg, men vi kan definere ein ekstra lang pause som ein pause som er så lang at samtalepartnarane ville synest det begynte å bli pinlig stille. Slike lange pausar ser vi i ELAN oftast mellom segment, og blir altså markert med opphald mellom segment snarare enn #-ar. Den mellomlange pausen er den med størst variasjon, og kan vare ganske kort eller ganske lenge.

Dersom informanten pustar, vil vi av og til sjå dette som lyd i bølgjeforma. Dersom det ikkje dreier seg om ikkje-språklege lydar som **latter** eller **hosting**, vil vi markere pusting som pausar (vi bruker ikkje nokon tagg for **pusting**). Ulike typar nøling som *ee* osb. markerer vi med ord frå lista i 5.3. Hosting, snufsing og klikkelydar markerer vi med tagg (sjå 3.3.2) når dei skapar meining i samtalen. Elles markerer vi dei ikkje. At informanten drar ut vokalane, som i *såååå de ææææ sjlik* markerer vi ikkje, heller ikkje andre former for pausar og nøling inne i ord som ved *inne-ba-bane* (sjå 3.4.6.1).

#### 3.4.6.4 Passasjar som er vanskelege å forstå

*Uforståeleg:* Skulle det vere lydkombinasjonar som du ikkje greier å forstå, let du vere å transkribere akkurat dette, og set inn ein *uforståeleg*-tagg i staden:

menn takk for att du %u

Det er viktig at det du transkriberer, gir meining. Dersom du trur du høyrer alle lydane rett, men ikkje greier å forstå kva som blir sagt, skal du altså setje inn ein *uforståeleg*-tagg i staden for å prøve å transkribere det. Det vil føre til problem i t.d. omsetjinga til nynorsk dersom transkripsjonen inneheld passasjar som ikkje gir meining.

Uklart: Skulle det vere passasjar som du trur du forstår, men som du ikkje er sikker på, set du inn

ein uklart-tagg:

Han sa at +u(n visste) at di skulle kåmme +u

Dersom berre første delen av eit samansett ord er utydeleg, skriv du anten at heile ordet er uforståeleg eller du gjettar kva første delen skal vere og sett utydelegtagg på heile ordet.

## 3.4.7 Stor bokstav og teiknsetjing

Vi bruker stor bokstav i namn. Vi bruker spørjeteikn i spørsmål og hermeteikn i mellom anna sitat. Semikolon, kolon, komma, utropsteikn og punktum bruker vi ikkje. Under har vi lista opp reglane for når stor bokstav, spørjeteikn og hermeteikn skal brukast. Det er viktig at vi ikkje bruker teiknsetjing til anna enn det som er nemnt i dette avsnittet.

#### 3.4.7.1 Stor bokstav

Stor forbokstav bruker vi ikkje i starten av ei setning, men i namn. Grensa mellom kva som er namn og kva som er vanleg substantiv er flytande. Namn på snop kan til dømes vere problematisk! Dersom ordet står i ordboka i tydinga snop (*seigmann*), skriv vi det med liten bokstav. Viss ikkje, skriv vi produktnamnet med stor bokstav (*Hobby*).

Når namn er bøygde, skriver vi dei framleis med stor bokstav og utan bindestrek.

```
ji mæi en sæimann
næi menn du kann få en Håbbi viss du jir mæi Nokian minn
```

#### 3.4.7.2 Spørjeteikn

Spørjeteikn bruker vi som vanleg ved spørsmål, også dersom spørsmålet blir avbrote. (Skriv ... ?)Ved spørsmål ein ikkje ventar svar på (*de ær sjlik ikke sannt de bare blir sånn*), kan spørjeteikn droppast.

NB: Vi bruker mellomrom mellom spørjeteiknet og ordet som kjem føre!

#### 3.4.7.3 Hermeteikn

Sitat set vi i hermeteikn. Dette gjeld også hypotetiske sitat:

da kjørte jæi denn "jæi ? hæ ?" da juge jæi

Dersom ein informant snakkar metaspråkleg om uttalen av eit ord, eller om han les noko høgt, bruker vi også hermeteikn:

æ sier ikke "snø" æ sier "sne"

I ord som er stava skriv vi bokstavane ein for ein innafor hermeteikn, slik informanten uttalar dei.

Dette vil så bli omsett til ein sekvens av bokstavar i nynorsk-transkripsjonen.

kutt skrives "**se u te**" på enngelsk

Merk at vi ikkje bruker hermeteikn dersom det dreier seg om vanlege forkortingar, produktnamn eller firmanamn med forkortingar (DVD blir devede A/S blir aess, NHH blir Ennhåhå, AG3 blir agetre).

## 4 Korrektur

## 4.1 Lese korrektur

Alle filene skal korrekturlesast av ein annan transkribør enn den som opphavleg transkriberte fila.

Når du les korrektur, speler du av korte sekvensar om gongen. Følg godt med, og spel uklare passasjar om att. Finn du feil i transkripsjonen, rettar du dei opp. Er du i tvil om noko, noterer du fila, tidskoden og problemet i problemloggen (sjå 1.4).

# 5 Oversikt over hurtigkommandoar, eventar og ikkje-språklege lydar

### 5.1 Oversikt over hurtigkommandoar

#### **Segmentation Mode**

| Funksjon                                     | PC og Mac               |
|----------------------------------------------|-------------------------|
| Slå saman (utheva segment) med neste segment | Ctrl+A                  |
| Slå saman (utheva segment) med førre segment | Ctrl+B                  |
| Del opp (utheva segment)                     | Ctrl+Enter <sup>6</sup> |
|                                              |                         |
| Gjer tieren over aktiv                       | Pil opp                 |
| Gjer tieren under aktiv                      | Pil ned                 |
|                                              |                         |
| Spel/Pause                                   | Ctrl+Mellomrom          |
| Spel markert område                          | Shift+Mellomrom         |

<sup>&</sup>lt;sup>6</sup> Merk at denne snarvegen ikkje er førehandsdefinert. I kapittel 6.1 kan du lese om korleis du definerer eigne snarvegar.

## Transcription Mode

| Funksjon                          | PC og Mac         |
|-----------------------------------|-------------------|
| Hopp ned til neste segment        | Enter/Alt+Pil ned |
| Hopp opp til forrige segment      | Alt+Pil opp       |
|                                   |                   |
| Spel/Pause                        | Tab               |
| Spel segmentet om igjen fra start | Shift+Tab         |

#### **Annotation Mode**

| Funksjon                                               | PC og Mac            |
|--------------------------------------------------------|----------------------|
|                                                        |                      |
| Spel/Pause                                             | Ctrl+Mellomrom       |
| Spel markert område                                    | Shift+Mellomrom      |
|                                                        |                      |
| Ny annotation her                                      | Alt+N                |
| Slett annotation                                       | Alt+D                |
| Gå til annotation over                                 | Ctrl+pil opp         |
| Gå til annotation under                                | Ctrl+pil ned         |
| Gå til annotation til høgre og rediger                 | Ctrl+Alt+pil høgre   |
| Gå til annotation til venstre og rediger               | Ctrl+Alt+pil venstre |
|                                                        |                      |
| Flytt venstre segmenteringsgrensa eit hakk til venstre | Ctrl+J               |
| Flytt venstre segmenteringsgrensa eit hakk til høgre   | Ctrl+U               |
| Flytt høgre segmenteringsgrensa eit hakk til venstre   | Ctrl+Shift+J         |
| Flytt høgre segmenteringsgrensa eit hakk til høgre     | Ctrl+Shift+U         |

## Generelt: Flytting av markøren

| Funksjon                                 | PC                     | Mac                   |
|------------------------------------------|------------------------|-----------------------|
|                                          |                        |                       |
| Flytt markøren eit sekund til venstre    | Shift+Pil venstre      | Shift+Pil venstre     |
| Flytt markøren eit lite hakk til venstre | Ctrl+Shift+Pil venstre | Cmd+Shift+Pil venstre |
| Flytt markøren eit lite hakk til høgre   | Ctrl+Shift+Pil høgre   | Cmd+Shift+Pil høyre   |
| Flytt markøren eit sekund til høgre      | Shift+Pil høgre        | Shift+Pil høyre       |

## 5.2 Oversikt over taggar

| Avhengige |                    | Uavhengige |                                     |
|-----------|--------------------|------------|-------------------------------------|
| +x        | Х                  |            | (berre i ortografisk transkripsjon) |
| +0        | 0                  |            | (berre i ortografisk transkripsjon) |
| +u        | uklart             | %u         | uforståeleg                         |
| +l        | leande             | %1         | latter                              |
| +g        | gjespande          | %g         | gjesp                               |
| +v        | kviskrande         | % V        | kviskring                           |
| +y        | syngande           | % y        | song                                |
|           |                    | %k         | kremting                            |
| +s        | sukkande/stønnande | % s        | stønn/sukk                          |
|           |                    | %q         | (meiningsbærande) klikkelyd         |
|           |                    | %o         | lydmalande ord (onomatopoetikon)    |
|           |                    | %p         | plystrande                          |

Interjeksjonar vi ikkje endrar stavemåten på:

| ee         | (nøling - uansett lengde på een)                          |
|------------|-----------------------------------------------------------|
| eh         | (avstandsindikerande)                                     |
| ehe        | ("Eg forstår" - to stavingar)                             |
| em         | (nøling)                                                  |
| heh        | (imponert)                                                |
| hm         | (spørjande, undrande. I Nynorskordboka i tydinga kremting |
| m          | (nøling, ta til etterretning, nam)                        |
| <i>m-m</i> | (benektande)                                              |
| mhm        | ("Eg forstår" – to stavingar)                             |
| mm         | (bekreftande - to stavingar)                              |
| åh         | (utrop)                                                   |

Interjeksjonar vi kan tilpasse informanten sin uttale:

| aha        | (overraska) Nynorskordboka         |
|------------|------------------------------------|
| gud a meg  | (overraska, utrop)                 |
| huff a meg | (beklaging) Nynorskordboka         |
| hæ         | (spørjande) Nynorskordboka         |
| jaha       | (forsterkande "ja") Nynorskordboka |
| næ         | (overraska, undrande)              |
| nja        | (tvilande) Nynorskordboka          |
| næhei      | (forsterkande "nei")               |
| ops        | (oi då)                            |
| u          | (imponert)                         |
| uff a meg  | (beklaging) Nynorskordboka         |
| ææ         | (konstaterande - to stavingar)     |
| å-å        | (″oj″)                             |
| å ja       | (overraska)                        |

## 6 Referansar

Hagen, Kristin. 2005. Transkripsjonsveiledning for NoTa-Oslo. Versjon 20.12.2005: http://www.tekstlab.uio.no/nota/oslo/transkripsjon/NoTa-transkripsjonsveil7.pdf

Hanssen, Eskil, Hoel, Thomas, Jahr, Ernst Håkon, Rekdal, Olaug og Wiggen, Geirr. 1978. Oslomål. Prosjektbeskrivelse og syntaktisk analyse av oslomål med henblikk på sosiale skilnader. Talemålsundersøkelsen i Oslo (TAUS). Hovedrapport. Oslo, Novus forlag.

Linell, Per og Gustavsson, Lennart. 1987. Initiativ och respons. Om dialogens dynamikk, dominans og koherens. SIC 15, Universitetet i Linköping.

Papazian, Eric og Helleland, Botolv. 2005. Norsk talemål. Lokal og sosial variasjon. Høyskoleforlaget.

Vinje, Finn-Erik. 2009. Skrivereglar. Oslo, Aschehoug.

Vedlegg

## 6.1 Når du begynner å jobbe på ei ny maskin

Montere nota-området (der alle transkribørmapper, lydfiler og slikt ligg)

a) Klikk på "Map network drive" i Computer.

b) skriv in \\hf-tekstlab\nota i vindauget som dukkar opp, og hak av for "reconnect at logon".

c) Klikk "Finish".

#### Lage snarveg til ELAN på "taskbaren"

a) Gå til Computer -> Local Disk (C:) -> Program Files og opne mapa som heiter ELAN (vel den nyaste versjonen om det er fleire å velje i).
b) Dre file som heiter ELAN eve til teskheren.

b) Dra fila som heiter ELAN.exe til taskbaren.

#### Fjern skjermbildesnuing i Windows:

Ctrl + Alt + F12. Vel advanced mode --> options and support --> ikkje kryss av for Hot Key Functionality

## Dersom du opplever at språket endrar seg frå norsk til engelsk (eller andre språk) medan du bruker ELAN:

Gå til kontrollpanelet. Klikk på «Change keyboards or other input methods». Klikk på «Change keyboards». Under «General» kan du fjerne dei språka du ikkje treng. Dersom berre norsk blir ståande att, blir problemet med språkskifte borte. Du kan og gå til «Advanced Key settings» og fjerne hurtigtasten (Left Alt+Shift) som endrar språket.

#### Definere eigne snarvegar:

I ELAN er det mogleg å definere eigne tastatursnarvegar for gitte funksjonar. Går du inn på Edit -> Preferences -> Edit shortcuts, får du opp ei liste med snarvegane du kan velje eigne hurtigtastar til. Her kan du setje Ctrl + Enter til å dele opp utheva segment (Split annotation), slik som det står i lista over snarvegane i transkripsjonsrettleiinga.

## 6.2 Hugseliste for transkripsjon

- 1. Finn ei lydfil i mappa «Lydfiler».
- 2. Flytt lydfila til di eiga mappe. Namnet på lydfila skal ikkje endrast!
- 3. Start transkripsjonen etter oppskrifta i kapittel 2.2. Det er lurt å lagre med det same du startar å transkribere. Transkripsjonsfila får namn etter lydfila, med dine eigne initialar bakarst: *brandbu\_uio\_04\_lh*.
- 4. Gå inn på «LIA-filer» i Google Docs: <u>https://docs.google.com/spreadsheets/d/1vIqvjpw1\_1kj4tSNTZMo12MHzSmaUVq4qVim4</u> <u>TfiCm4/edit#gid=1993453846</u>

(Du finn òg ein snarveg til denne fila i mappa «Transkripsjon».) Finn det rette filnamnet (kvart fylke har si fane) og skriv namnet ditt i den tilhøyrande kolonnen "Transkribør". Fyll inn informantkodar etterkvart som du transkriberer (mange filer har berre éin informant, medan ein del har fleire).

- 5. Når du er ferdig med fila, skriv du dato i kolonnen «Ferdig transkribert».
- 6. Flytt filene (både lydfil og transkripsjonssfil) til mappa «Til korrektur».

## 6.3 Hugseliste for korrektur

- 1. Finn ei fil du vil korrekturlese i mappa "Til korrektur".
- 2. Flytt fila og alle tilknytte filer (lydfil, txt-fil) over i di eiga mappe.
- 3. Legg til dine eigne initialar bakarst i filnamnet på transkripsjonsfila: *brandbu\_uio\_03\_lh\_et*

Det er berre namnet på transkripsjonsfila du skal endre. Lydfiler skal aldri endrast!

- 4. Når du er ferdig med fila, legg henne (og alle tilknytte filer) i mappa «Korrekturlest» (felles mappe for alle transkribørane).
- 5. Gå inn på Gå inn på «LIA-filer» i Google Docs: <u>https://docs.google.com/spreadsheets/d/1vIqvjpw1\_1kj4tSNTZMo12MHzSmaUVq4qVim4</u> <u>TfiCm4/edit#gid=1993453846</u>

(Du finn òg ein snarveg til denne fila i mappa «Transkripsjon».) Finn det rette filnamnet (kvart fylke har si fane) og set datoen i kolonnen «Ferdig korrekturlese».